# **Appendix G**

## **RESIDENTIAL TRICS REPORT**

11

| Development & Transportation       STREET NAME       TOWN/CITY       Lice         Calculation Reference:       AUDIT-1003         TRIP RATE CALCULATION SELECTION PARAMETERS:       Land Use       :: 03 - RESIDENTIAL         Category       :: 03 - RESIDENTIAL       Category       :: 03 - RESIDENTIAL         Category       :: 03 - RESIDENTIAL       Category       :: 03 - RESIDENTIAL         Category       :: 03 - RESIDENTIAL       Category       :: 03 - RESIDENTIAL         Category       :: 03 - RESIDENTIAL       Category       :: 03 - RESIDENTIAL         Category       :: 03 - RESIDENTIAL       Category       :: 03 - RESIDENTIAL         Category       :: 03 - RESIDENTIAL       Category       :: 03 - RESIDENTIAL         Category       :: 03 - RESIDENTIAL       Category       :: 03 - RESIDENTIAL         Category       :: 03 - RESIDENTIAL       :: 040000000000000000000000000000000000                                                                                                    | riday 31/08/1              |
|----------------------------------------------------------------------------------------------------|----------------------------|
| TRIP RATE CALCULATION SELECTION PARAMETERS:         Land Usg :::::::::::::::::::::::::::::::::::                                                                                                    | cence No: 10030            |
| TRI P RATE CALCULATION SELECTION PARAMETERS:<br>Land Use : 03 - RESIDENTIAL<br>Category : 0 - AFFORDABLE/LOCAL AUTHORITY FLATS<br>MULTI -MODAL VEHI CLES<br>Selected regions and areas:<br>01 OREATER LONDON<br>15 ISLINGTON 1 days<br>This section displays the number of survey days per TRICS® sub-region in the selected set<br>Secondary Filtering selection:<br>This data displays the chosen trip rate parameter and its selected range. Only sites that fall within the parameter<br>are included in the trip rate calculation.<br>Parameter: Number of dwellings<br>Actual Range: 36 to 36 (units:)<br>Range Selected by Use: 15 to 50 (units:)<br>Public Transport Provision:<br>Selection by: Include all surveys<br>Date Range: 01/01/10 to 21/11/13<br>This data displays the range of survey dates selected. Only surveys that were conducted within this date range<br>Include all surveys<br>Date Range: 01/01/10 to 21/11/13<br>This data displays the number of selected surveys by day of the week.<br><u>Selected survey days:</u><br>Thursday 1 days<br>This data displays the number of manual classified surveys and the number of unclassified ATC surveys: the to<br>a for order to react the selected set. Manual surveys are undertaken using staff, whilst ATC<br>are undertaking using machines.<br><u>Selected corations:</u><br>Suburban Area (PES Out of Centre) 1<br>This data displays the number of survey per main location category within the selected set. The main location<br>Construct free Standing, Edge of Town. Suburban Area. Neighbourhood Centre, Edge of Town Centre, Town Centre, Town Centre, Town Centre, Town Centre, Town Centre, Town Centre, Town Centre, Town Centre, Town Centre, Cont Centre 1<br>This data displays the number of surveys per tool on the selected set. The main location category within the selected set. The main location cansist of Free Standing, Edge of Town. Suburban Area. Neighbourhood Centre, Edge of Town Centre, Town Centre, Town Centre, Town Centre, Town Centre, Town Centre, Town Centre, Town Centre, Control Centre, Edge of Town Centre, Town Centre, Control Centre, Edge of Town Centre, Town           | 309-180831-08;             |
| Land Use :: 03 - RESIDENTIAL<br>Category :: 0 - AFFORDAL VENICLES<br>Selected regions and areas:<br>01 GREATER LONDON<br>IS ISLINGTON 1 days<br>This section displays the number of survey days per TRICS® sub-region in the selected set<br>Secondary Filtering selection:<br>This data displays the chasen trip rate parameter and its selected range. Only sites that fail within the parameter<br>are included in the trip rate actualation.<br>Parameter: Number of dwellings<br>Actual Range: 36 to 36 (units: )<br>Range Selected by Use: 15 to 50 (units: )<br>Public Transport Provision:<br>Selection by: Include all surveys<br>Date Range: 01/01/10 to 21/11/13<br>This data displays the range of survey dates selected. Only surveys that were conducted within this date range<br>included in the trip rate calculation.<br>Selected survey days:<br>Thursday 1 days<br>This data displays the number of selected surveys by day of the week.<br><u>Selected survey days:</u><br>Thursday 1 days<br>This data displays the number of manual classified surveys and the number of unclassified ATC surveys, the for<br>up to the overall number of surveys per manual classified surveys are undertaken using staff, whilst ATC<br>are undertaken using using machines:<br><u>Selected Locations:</u><br>Suburban Area (PESO ut of Centre) 1<br>This data displays the number of surveys per manual classified surveys are undertaken using staff, whilst ATC<br>are undertaken using staff, whilst ATC<br>are undertaken using staff, whilst ATC<br>are undertaken using staff, whilst ATC<br>Residential Zone 1<br>This data displays the number of surveys per notation category within the selected set. The main location<br>category within the selected set. The main location<br>category within the selected set. The induction category within the selected set. The induction category within the selected set. The induction category within the selected set. The induction category within the selected set. The induction category within the selected set. The induction category within the selected set. The induction category within the selected set. The induction catego |                            |
| Category E. D. AFFORDABLE/LOCAL AUTHORITY FLATS MULTI-MODAL VEHI CLES Selected regions and areas: 01 GREATER LONDON 15 ISLINGTON 1 days This section displays the number of survey days per TRICS® sub-region in the selected set Secondary Filtering selection: This data displays the chosen trip rate parameter and its selected range. Only sites that fall within the paramet are included in the trip rate catculation. Parameter: Number of dwellings Actual Range: 36 to 36 (units:) Public Transport Provision: Selected by User: 15 to 50 (units:) Public Transport Provision: Selected survey days selected. Only surveys that were conducted within this date range included in the trip rate catculation. Selected survey days: This data displays the number of selected surveys by day of the week. Selected survey types: Thursday This data displays the number of selected surveys by day of the week. Selected survey types: Thursday This data displays the number of selected surveys and the number of unclassified ATC surveys, the tot are undertaking using machines. Selected Location S: Selected Location Surveys per main location category within the selected set. The main location consist of Free Standing. Edge of Town, Suburban Area, Neighbourhood Centre, Edge of Town Centre, Town Ce consist of Commercial Zone. Industrial Zone. Pervelopment Zone. Residential Zone. Relat Zone, Built-Up Zone, Construction Selected surveys per location sub-category within the selected set. The location sub-ca consist of Commercial Zone. Industrial Zone. Development Zone. Residential Zone. Relat Zone, Built-Up Zone, Construction Surveys per Location sub-category within the selected set. The location sub-ca consist of Commercial Zone. Industrial Zone. Development Zone. Residential Zone. Relat Zone, Built-Up Zone. Construction Surveys per location sub-category within the selected set. The location sub-ca consist of Commercial Zone. Industrial Zone. Development Zone. Residential Zone. Relat Zone. Relat. Date Relat Zone. Construction Surveys per location sub-cat                                                                                |                            |
| Selected regions and areas:<br>OI OREATER LONDON<br>IS ISLINGTON 1 days<br>This section displays the number of survey days per TRICS® sub-region in the selected set<br>Secondary Filtering selection:<br>This data displays the chosen trip rate parameter and its selected range. Only sites that fall within the paramet<br>are included in the trip rate calculation.<br>Parameter: Number of dwellings<br>Actual Range: 36 to 36 (units:)<br>Range Selected by User: 15 to 50 (units:)<br>Public Transport Provision:<br>Selected by User: 15 to 50 (units:)<br>Public Transport Provision:<br>Selection by: Include all surveys<br>Date Range: 01/01/10 to 21/11/13<br>This data displays the range of survey dates selected. Only surveys that were conducted within this date range<br>included in the trip rate calculation.<br>Selected survey days:<br>Thursday 1 days<br>This data displays the number of selected surveys by day of the week.<br>Selected survey types:<br>Manual count 1 days<br>This data displays the number of manual classified surveys and the number of unclassified ATC surveys, the tor<br>y to the overall number of surveys in the selected set. Manual surveys are undertaken using staff, whilst ATC<br>are undertaking using machines.<br>Selected Locations:<br>Selected Locations:<br>Residential Zone 1<br>This data displays the number of surveys per main location category within the selected set. The main location<br>consist of Free Standing. Edge of Town, Suburban Area, Neighbourhood Centre, Edge of Town Centre, Town Centre, Control Conter Content Content Content Co                      |                            |
| Selected regions and areas:<br>OI GREATER LONDON<br>IS ISLINGTON 1 days<br>This section displays the number of survey days per TRICS® sub-region in the selected set<br>Secondary Filtering selection:<br>This data displays the chosen trip rate parameter and its selected range. Only sites that fall within the parameter<br>are included in the trip rate calculation.<br>Parameter: Number of dwellings<br>Actual Range: 36 to 36 (units:)<br>Range Selected by User: 15 to 50 (units:)<br>Public Transport Provision:<br>Selected by User: 15 to 50 (units:)<br>Pate Range: 01/01/10 to 21/11/13<br>This data displays the range of survey dates selected. Only surveys that were conducted within this date range<br>included in the trip rate calculation.<br>Selected survey days:<br>Thursday 1 days<br>This data displays the number of selected surveys by day of the week.<br>Selected survey types:<br>Manual count 1 days<br>This data displays the number of manual classified surveys and the number of unclassified ATC surveys, the tor<br>up to the overall number of surveys in the selected set. Manual surveys are undertaken using staff, whilst ATC<br>are undertaking using machines.<br>Selected Locations<br>Selected Locations SURVEY (PDES:<br>Residential Zone 1<br>This data displays the number of surveys per main location category within the selected set. The main location<br>consist of Free Standing. Edge of Town, Suburban Area, Neighbourhood Centre, Edge of Town Centre, Town Centre,                          |                            |
| OT       IS       IslungToN       1 days         This section displays the number of survey days per TRICS® sub-region in the selected set         Secondary Filtering selection:         This data displays the chosen trip rate parameter and its selected range. Only sites that fall within the parameter are included in the trip rate calculation.         Parameter:       Number of dwellings         Actual Range:       36 to 36 (units: )         Range Selected by User:       15 to 50 (units: )         Public Transport Provision:       Include all surveys         Date Range:       01/01/10 to 21/11/13         This data displays the number of selected survey dates selected. Only surveys that were conducted within this date range included in the trip rate calculation.         Selected survey days:       1 days         Thursday       1 days         This data displays the number of selected surveys by day of the week.         Selected survey types:       1 days         This data displays the number of manual classified surveys and the number of unclassified ATC surveys, the tor up to the overall number of surveys per main location category within the selected set. The main location category within the selected set. The main location category within the selected set. The main location category within the selected set. The indication category within the selected set. The location sub-categories:         Selected Locations:       1         This data displays the number of surveys                                                                                                    |                            |
| This section displays the number of survey days per TRICS® sub-region in the selected set         Secondary Filtering selection:         This data displays the chosen trip rate parameter and its selected range. Only sites that fall within the parameter are included in the trip rate calculation.         Parameter:       Number of dwellings         Actual Range:       36 to 36 (units:)         Public Transport Provision:       Include all surveys         Selection by:       Include all surveys         Date Range:       01/01/10 to 21/11/13         This data displays the number of selected surveys dates selected. Only surveys that were conducted within this date range included in the trip rate calculation.         Selected survey days:       1 days         Thursday       1 days         This data displays the number of selected surveys by day of the week.         Selected survey types:       1 days         This data displays the number of manual classified surveys and the number of unclassified ATC surveys, the for up to the overall number of surveys in the selected set. Manual surveys are undertaken using staff, whilst ATC are undertaking using machines.         Selected Locations:       1         Suburban Area (PPS6 Out of Centre)       1         This data displays the number of surveys per main location category within the selected set. The main location consist of Free Slanding, Edge of Town, Suburban Area, Neighbourhood Centre, Edge of Town Centre, Town Centre Norw.                                                                                                    |                            |
| Secondary Filtering selection:<br>This data displays the chosen trip rate parameter and its selected range. Only sites that fall within the parameter<br>are included in the trip rate calculation.<br>Parameter: Number of dwellings<br>Actual Range: 36 to 36 (units: )<br>Range Selected by User: 15 to 50 (units: )<br>Public Transport Provision:<br>Selection by: Include all surveys<br>Date Range: 01/01/10 to 21/11/13<br>This data displays the range of survey dates selected. Only surveys that were conducted within this date range<br>included in the trip rate calculation.<br>Selected survey days:<br>Thursday 1 days<br>This data displays the number of selected surveys by day of the week.<br>Selected survey types:<br>Selected survey types:<br>Directional ATC Count 1 days<br>Directional ATC Count 0 days<br>This data displays the number of manual classified surveys and the number of unclassified ATC surveys, the to<br>up to the overall number of surveys per main location category within the selected set. The main location<br>consist of Free Standing, Edge of Town. Suburban Area, Neighbourhood Centre, Edge of Town Centre, Town Centre,<br>Selected Locations Surveys per main location category within the selected set. The main location<br>consist of Free Standing. Edge of Town. Suburban Area, Neighbourhood Centre, Edge of Town Centre, Town Centre,<br>Selected Location Sub Categories:<br>Residential Zone 1<br>This data displays the number of surveys per main location category within the selected set. The main location<br>consist of Free Standing. Edge of Town. Suburban Area, Neighbourhood Centre, Edge of Town Centre, Town Centre,<br>Selected Location Sub Categories:<br>Residential Zone 1<br>This data displays the number of surveys per location sub-category within the selected set. The location sub-ca<br>consist of Commercial Zone, Industrial Zone, Development Zone, Residential Zone, Retail Zone, Built-Up Zone,<br>Out of Town. High Street and No Sub Category                                                                                                    |                            |
| Secondary Filtering selection: This data displays the chosen trip rate parameter and its selected range. Only sites that fall within the parameter are included in the trip rate calculation. Parameter: Number of dwellings Actual Range: 36 to 36 (units: ) Range Selected by User: 15 to 50 (units: ) Public Transport Provision: Selection by: Include all surveys Date Range: 01/01/10 to 21/11/13 This data displays the range of survey dates selected. Only surveys that were conducted within this date range included in the trip rate calculation. Selected survey days: Thursday 1 days This data displays the number of selected surveys by day of the week. Selected survey types: Nanual count 1 days Directional ATC Count 0 days This data displays the number of manual classified surveys and the number of unclassified ATC surveys, the to up to the overall number of surveys per main location category within the selected set. The main location category within the selected set. The main location category within the selected set. The main location sub category within the selected set. The location sub-ca consist of Commercial Zone, Industrial Zone, Development Zone, Residential Zone, Residential Zone, R                                                                                |                            |
| This data displays the chosen trip rate parameter and its selected range. Only sites that fall within the parameter are included in the trip rate calculation.         Parameter:       Number of dwellings         Actual Range:       36 to 36 (units: )         Range Selected by User:       15 to 50 (units: )         Public Transport Provision;       Include all surveys         Date Range:       01/01/10 to 21/11/13         This data displays the range of survey dates selected. Only surveys that were conducted within this date range included in the trip rate calculation.         Selected survey days:       1 days         Thursday       1 days         This data displays the number of selected surveys by day of the week.         Selected survey types:       1 days         This data displays the number of manual classified surveys and the number of unclassified ATC surveys, the tor of the vieral number of number of manual classified surveys are undertaken using staff, whilst ATC are undertaking using machines.         Selected Locations:       1         Suburban Area (PPS6 Out of Centre)       1         This data displays the number of surveys per main location category within the selected set. The main location consist of Free Standing, Edge of Town, Suburban Area, Neighbourhood Centre, Edge of Town Centre, Town Centre, Netro Suburban Area (Netro)         Selected Location Sub Categories:       1         This data displays the number of surveys per focation sub-category within the                                                                                                    |                            |
| Parameter:       Number of dwellings         Actual Range:       36 to 36 (units:)         Range Selected by User:       15 to 50 (units:)         Public Transport Provision:       Include all surveys         Selection by:       01/01/10 to 21/11/13         This data displays the range of survey dates selected. Only surveys that were conducted within this date range included in the trip rate calculation.         Selected survey days:       1 days         This data displays the number of selected surveys by day of the week.         Selected survey types:         Manual count       1 days         Directional ATC Count       0 days         This data displays the number of manual classified surveys and the number of unclassified ATC surveys, the tor or to everall number of surveys in the selected set. Manual surveys are undertaken using staff, whilst ATC surveys, the tor or undertaking using machines.         Selected Locations:       1         Selected Locations:       1         Selected Locations:       1         This data displays the number of surveys per main location category within the selected set. The main location category within the selected set. The main location cansist of Free Standing, Edge of Town, Suburban Area, Neighbourhood Centre, Edge of Town Centre, Town Centre, Town Centre, Town Centre, Town Centre, Town Centre, Town Centre, Town Centre, Town Centre, Town Centre, Town Centre, Town Centre, Town Centre, Town Centre, Town Centre, Town Centre, Town Centre, Town Centre, Town Centre, Town                                                                                                    | eter range                 |
| Actual Range:       36 to 36 (units:)         Range Selected by User:       15 to 50 (units:)         Public Transport Provision:       Include all surveys         Selection by:       Include all surveys         Date Range:       01/01/10 to 21/11/13         This data displays the range of survey dates selected. Only surveys that were conducted within this date range included in the trip rate calculation.         Selected survey days:       This data displays the number of selected surveys by day of the week.         Selected survey types:       Manual count         Manual count       1 days         Directional ATC Count       0 days         This data displays the number of manual classified surveys and the number of unclassified ATC surveys, the tor up to the overall number of surveys in the selected set. Manual surveys are undertaken using staff, whilst ATC are undertaking using machines.         Selected Locations:       1         Suburban Area (PPS6 Out of Centre)       1         This data displays the number of surveys per main location category within the selected set. The main location cansist of Free Standing, Edge of Town, Suburban Area, Neighbourhood Centre, Edge of Town Centre, Town Centre, Town Centre, Town Centre, Town Centre, Industrial Zone         Selected Locations:       1         This data displays the number of surveys per location sub-category within the selected set. The location sub-category within the selected set. The location sub-category sufficiental Zone, Retail Zo                                                                                                    |                            |
| Public Transport Provision:       Include all surveys         Selection by:       Include all surveys         Date Range:       01/01/10 to 21/11/13         This data displays the range of survey dates selected. Only surveys that were conducted within this date range included in the trip rate calculation.         Selected survey days:         Thursday       1 days         This data displays the number of selected surveys by day of the week.         Selected survey types:         Manual count       1 days         Directional ATC Count       0 days         This data displays the number of manual classified surveys and the number of unclassified ATC surveys, the tor up to the overall number of surveys in the selected set. Manual surveys are undertaken using staff, whilst ATC surveys are undertaking using machines.         Selected locations:       1         Suburban Area (PPS6 Out of Centre)       1         This data displays the number of surveys per main location category within the selected set. The main location consist of Free Standing, Edge of Town, Suburban Area, Neighbourhood Centre, Edge of Town Centre, Town Centre Not Known.         Selected location Sub Categories:       1         Residential Zone       1         This data displays the number of surveys per location sub-category within the selected set. The location sub-category within the selected set. The location sub-category within the selected set. The location sub-category within the selected set. The location sub-catego                                                                                                    |                            |
| Public Transport Provision:       Include all surveys         Selection by:       01/01/10 to 21/11/13         This data displays the range of survey dates selected. Only surveys that were conducted within this date range included in the trip rate calculation.         Selected survey days:         Thursday       1 days         This data displays the number of selected surveys by day of the week.         Selected survey types:         Manual count       1 days         Directional ATC Count       0 days         This data displays the number of manual classified surveys and the number of unclassified ATC surveys, the tor up to the overall number of surveys in the selected set. Manual surveys are undertaking using machines.         Selected Locations:       1         Suburban Area (PPS6 Out of Centre)       1         This data displays the number of surveys per main location category within the selected set. The main location consist of Free Standing, Edge of Town, Suburban Area, Neighbourhood Centre, Edge of Town Centre, Town Ce Not Known.         Selected Location SUb Categories:       1         Residential Zone       1         This data displays the number of surveys per location sub-category within the selected set. The location sub-category within the selected set. The location sub-category within the selected set. The location sub-category within the selected set. The location sub-category within the selected set. The location sub-category within the selected set. The location sub-category within the selected set. Th                                                                                                    |                            |
| Date Range:       01/01/10 to 21/11/13         This data displays the range of survey dates selected. Only surveys that were conducted within this date range included in the trip rate calculation.         Selected survey days:         Thursday       1 days         This data displays the number of selected surveys by day of the week.         Selected survey types:         Manual count       1 days         Directional ATC Count       0 days         This data displays the number of manual classified surveys and the number of unclassified ATC surveys, the tor up to the overall number of surveys in the selected set. Manual surveys are undertaken using staff, whilst ATC are undertaking using machines.         Selected Locations:       1         Suburban Area (PPS6 Out of Centre)       1         This data displays the number of surveys per main location category within the selected set. The main location consist of Free Standing, Edge of Town, Suburban Area, Neighbourhood Centre, Edge of Town Centre, Town Centre, Now Now Now Now Now Now Now Now Now Now                                                                                                    |                            |
| This data displays the range of survey dates selected. Only surveys that were conducted within this date range included in the trip rate calculation.         Selected survey days:         Thursday       1 days         This data displays the number of selected surveys by day of the week.         Selected survey types:         Wanual count       1 days         Directional ATC Count       0 days         This data displays the number of manual classified surveys and the number of unclassified ATC surveys, the torup to the overall number of surveys in the selected set. Manual surveys are undertaken using staff, whilst ATC are undertaking using machines.         Selected Locations:       1         Suburban Area (PPS6 Out of Centre)       1         This data displays the number of surveys per main location category within the selected set. The main location consist of Free Standing, Edge of Town, Suburban Area, Neighbourhood Centre, Edge of Town Centre, Town Ce Not Known.         Selected Location Sub Categories:       1         This data displays the number of surveys per location sub-category within the selected set. The location sub-category within the selected set. The location sub-category within the selected set. The location sub-category within the selected set. The location sub-category within the selected set. The location sub-category within the selected set. The location sub-category within the selected set. The location sub-category within the selected set. The location sub-category within the selected set. The location sub-category within the selected set. The location sub-category within the selected set. The locat                                                                                                    |                            |
| Selected survey days:         Thursday       1 days         This data displays the number of selected surveys by day of the week.         Selected survey types:         Manual count       1 days         Directional ATC Count       0 days         This data displays the number of manual classified surveys and the number of unclassified ATC surveys, the to, up to the overall number of surveys in the selected set. Manual surveys are undertaken using staff, whilst ATC are undertaking using machines.         Selected Locations:       1         Suburban Area (PPS6 Out of Centre)       1         This data displays the number of surveys per main location category within the selected set. The main location consist of Free Standing, Edge of Town, Suburban Area, Neighbourhood Centre, Edge of Town Centre, Town Centre, Town Centre, Town Centre, Town Centre, Town Centre, Town Centre, Town Centre, This data displays the number of surveys per location sub-category within the selected set. The location sub-category.         Selected Location Sub Categories:       1         This data displays the number of surveys per location sub-category within the selected set. The location sub-category.         Selected Location Sub Categories:       1         This data displays the number of surveys per location sub-category within the selected set. The location sub-category.                                                                                                    | ie are                     |
| Selected survey days:         Thursday       1 days         This data displays the number of selected surveys by day of the week.         Selected survey types:         Manual count       1 days         Directional ATC Count       0 days         This data displays the number of manual classified surveys and the number of unclassified ATC surveys, the to, up to the overall number of surveys in the selected set. Manual surveys are undertaken using staff, whilst ATC are undertaking using machines.         Selected Locations:       1         Suburban Area (PPS6 Out of Centre)       1         This data displays the number of surveys per main location category within the selected set. The main location consist of Free Standing, Edge of Town, Suburban Area, Neighbourhood Centre, Edge of Town Centre, Town Centre Not Known.         Selected Location Sub Categories:       1         Residential Zone       1         This data displays the number of surveys per location sub-category within the selected set. The location sub-category within the selected set. The operation sub-category within the selected set. The location sub-category within the selected set. The location sub-categories:         Residential Zone       1         This data displays the number of surveys per location sub-category within the selected set. The location sub-category, out of Town, High Street and No Sub Category.                                                                                                    |                            |
| This data displays the number of selected surveys by day of the week.         Selected survey types:         Manual count       1 days         Directional ATC Count       0 days         This data displays the number of manual classified surveys and the number of unclassified ATC surveys, the torup to the overall number of surveys in the selected set. Manual surveys are undertaken using staff, whilst ATC are undertaking using machines.         Selected Locations:       1         Suburban Area (PPS6 Out of Centre)       1         This data displays the number of surveys per main location category within the selected set. The main location consist of Free Standing, Edge of Town, Suburban Area, Neighbourhood Centre, Edge of Town Centre, Town Centre Known.         Selected Location Sub Categories:       1         Residential Zone       1         This data displays the number of surveys per location sub-category within the selected set. The location sub-categories:         Residential Zone       1                                                                                                    |                            |
| This data displays the number of selected surveys by day of the week.         Selected survey types:         Manual count       1 days         Directional ATC Count       0 days         This data displays the number of manual classified surveys and the number of unclassified ATC surveys, the to, up to the overall number of surveys in the selected set. Manual surveys are undertaken using staff, whilst ATC are undertaking using machines.         Selected Locations:       1         Suburban Area (PPS6 Out of Centre)       1         This data displays the number of surveys per main location category within the selected set. The main location consist of Free Standing, Edge of Town, Suburban Area, Neighbourhood Centre, Edge of Town Centre, Town Centre Not Known.         Selected Location Sub Categories:       1         This data displays the number of surveys per location sub-category within the selected set. The location sub-category within the selected set. The location sub-category within the selected set. The location sub-category within the selected set. The location sub-category within the selected set. The location sub-category within the selected set. The location sub-category within the selected set. The location sub-category within the selected set. The location sub-categories:         Residential Zone       1         This data displays the number of surveys per location sub-category within the selected set. The location sub-categories:         Residential Zone, Industrial Zone, Development Zone, Residential Zone, Retail Zone, Built-Up Zone, Out of Town, High Street and No Sub Category. <td></td>                                                                                                    |                            |
| Selected survey types:         Manual count       1 days         Directional ATC Count       0 days         This data displays the number of manual classified surveys and the number of unclassified ATC surveys, the tot up to the overall number of surveys in the selected set. Manual surveys are undertaken using staff, whilst ATC are undertaking using machines.         Selected Locations:       1         Suburban Area (PPS6 Out of Centre)       1         This data displays the number of surveys per main location category within the selected set. The main location cansist of Free Standing, Edge of Town, Suburban Area, Neighbourhood Centre, Edge of Town Centre, Town Centre, Not Known.         Selected Location Sub Categories:       1         This data displays the number of surveys per location sub-category within the selected set. The location sub-categories in the selected set. The location sub-categories in this selected Location Sub Categories:         Residential Zone       1         This data displays the number of surveys per location sub-category within the selected set. The location sub-categories is for Commercial Zone, Industrial Zone, Development Zone, Residential Zone, Retail Zone, Built-Up Zone, Out of Town, High Street and No Sub Category.                                                                                                    |                            |
| Manual count       1 days         Directional ATC Count       0 days         This data displays the number of manual classified surveys and the number of unclassified ATC surveys, the to, up to the overall number of surveys in the selected set. Manual surveys are undertaken using staff, whilst ATC are undertaking using machines.         Selected Locations:       1         Suburban Area (PPS6 Out of Centre)       1         This data displays the number of surveys per main location category within the selected set. The main location consist of Free Standing, Edge of Town, Suburban Area, Neighbourhood Centre, Edge of Town Centre, Town Ce Not Known.         Selected Location Sub Categories:       1         This data displays the number of surveys per location sub-category within the selected set. The location consist of Free Standing, Edge of Town, Suburban Area, Neighbourhood Centre, Edge of Town Centre, Town Ce Not Known.         Selected Location Sub Categories:       1         This data displays the number of surveys per location sub-category within the selected set. The location sub-category within the selected set. The location sub-categories:         Residential Zone       1         This data displays the number of surveys per location sub-category within the selected set. The location sub-categories:         Quit of Town, High Street and No Sub Category.                                                                                                    |                            |
| This data displays the number of manual classified surveys and the number of unclassified ATC surveys, the total to the overall number of surveys in the selected set. Manual surveys are undertaken using staff, whilst ATC are undertaking using machines.         Selected Locations:       1         Suburban Area (PPS6 Out of Centre)       1         This data displays the number of surveys per main location category within the selected set. The main location consist of Free Standing, Edge of Town, Suburban Area, Neighbourhood Centre, Edge of Town Centre, Town Centre Not Known.         Selected Location Sub Categories:       1         This data displays the number of surveys per location sub-category within the selected set. The main location consist of Free Standing, Edge of Town, Suburban Area, Neighbourhood Centre, Edge of Town Centre, Town Centre Not Known.         Selected Location Sub Categories:       1         This data displays the number of surveys per location sub-category within the selected set. The location sub-category within the selected set. The location sub-category of Commercial Zone, Industrial Zone, Development Zone, Residential Zone, Retail Zone, Built-Up Zone, Out of Town, High Street and No Sub Category.                                                                                                    |                            |
| Selected Locations:         Suburban Area (PPS6 Out of Centre)       1         This data displays the number of surveys per main location category within the selected set. The main location consist of Free Standing, Edge of Town, Suburban Area, Neighbourhood Centre, Edge of Town Centre, Town Centre Not Known.         Selected Location Sub Categories:       1         Residential Zone       1         This data displays the number of surveys per location sub-category within the selected set. The location sub-category within the selected set. The location sub-category within the selected set. The location sub-category within the selected set. The location sub-category within the selected set. The location sub-categories:         This data displays the number of surveys per location sub-category within the selected set. The location sub-categories:         Consist of Commercial Zone, Industrial Zone, Development Zone, Residential Zone, Retail Zone, Built-Up Zone, Out of Town, High Street and No Sub Category.                                                                                                    | otal adding<br>C surveys   |
| Suburban Area (PPS6 Out of Centre)       1         This data displays the number of surveys per main location category within the selected set. The main location consist of Free Standing, Edge of Town, Suburban Area, Neighbourhood Centre, Edge of Town Centre, Town Ce Not Known.         Selected Location Sub Categories:         Residential Zone       1         This data displays the number of surveys per location sub-category within the selected set. The location sub-category within the selected set. The location sub-category within the selected set. The location sub-category of Commercial Zone, Industrial Zone, Development Zone, Residential Zone, Retail Zone, Built-Up Zone, Out of Town, High Street and No Sub Category.                                                                                                    |                            |
| This data displays the number of surveys per main location category within the selected set. The main location<br>consist of Free Standing, Edge of Town, Suburban Area, Neighbourhood Centre, Edge of Town Centre, Town Ce<br>Not Known.<br><u>Selected Location Sub Categories:</u><br>Residential Zone 1<br>This data displays the number of surveys per location sub-category within the selected set. The location sub-ca<br>consist of Commercial Zone, Industrial Zone, Development Zone, Residential Zone, Retail Zone, Built-Up Zone,<br>Out of Town, High Street and No Sub Category.                                                                                                    |                            |
| <u>Selected Location Sub Categories:</u><br>Residential Zone 1<br>This data displays the number of surveys per location sub-category within the selected set. The location sub-ca<br>consist of Commercial Zone, Industrial Zone, Development Zone, Residential Zone, Retail Zone, Built-Up Zone,<br>Out of Town, High Street and No Sub Category.                                                                                                    | n categories<br>Centre and |
| Selected Location Sub Categories:         Residential Zone         This data displays the number of surveys per location sub-category within the selected set. The location sub-category within the selected set. The location sub-categories of Commercial Zone, Industrial Zone, Development Zone, Residential Zone, Retail Zone, Built-Up Zone, Out of Town, High Street and No Sub Category.                                                                                                    |                            |
| This data displays the number of surveys per location sub-category within the selected set. The location sub-ca<br>consist of Commercial Zone, Industrial Zone, Development Zone, Residential Zone, Retail Zone, Built-Up Zone,<br>Out of Town, High Street and No Sub Category.                                                                                                    |                            |
|                                                                                                    | ategories<br>2, Village,   |
| Secondary Filtering selection:                                                                                                    |                            |
| <u>Use Class:</u>                                                                                                    |                            |
| co i uays                                                                                                    |                            |

Population within 1 mile: 100,001 or More

1 days

This data displays the number of selected surveys within stated 1-mile radii of population.

| TRICS 7.5.2 010818 B18.41 Database                                      | e right of TRICS                 | Consortium Limited, 2018. All rights reserved                                          | Friday 31/08/18<br>Page 2 |
|-------------------------------------------------------------------------|----------------------------------|----------------------------------------------------------------------------------------|---------------------------|
| WSP Development & Transportation ST                                     | REET NAME                        | TOWN/CITY                                                                              | Licence No: 100309        |
| Secondary Filtering selection                                           | (Cont.):                         |                                                                                        |                           |
| Population within 5 miles:                                              |                                  |                                                                                        |                           |
| 500,001 or More                                                         |                                  | 1 days                                                                                 |                           |
| This data displays the number of                                        | selected survey                  | rs within stated 5-mile radii of population.                                           |                           |
| Car ownership within 5 miles:                                           |                                  |                                                                                        |                           |
| 0.5 or Less                                                             |                                  | 1 days                                                                                 |                           |
| This data displays the number of a within a radius of 5-miles of select | selected survey                  | rs within stated ranges of average cars owned per<br>s.                                | residential dwelling,     |
| <u>Travel Plan:</u>                                                     |                                  |                                                                                        |                           |
| No                                                                      |                                  | 1 days                                                                                 |                           |
| This data displays the number of and the number of surveys that w       | surveys within<br>vere undertake | the selected set that were undertaken at sites wit<br>n at sites without Travel Plans. | h Travel Plans in place,  |
|                                                                         |                                  |                                                                                        |                           |

<u>PTAL Rating:</u> 6a Excellent

1 days

This data displays the number of selected surveys with PTAL Ratings.

| TRICS 7.5.2 010818 B18.41 Database right of TRICS                                                                                                    | S Consortium Limited, 2018. All rights reserved                                                                                                    | Friday 31/08/18<br>Page 3           |
|----------------------------------------------------------------------------------------------------|----------------------------------------------------------------------------------------------------|-------------------------------------|
| WSP Development & Transportation STREET NAME                                                                                                    | TOWN/CITY                                                                                                    | Licence No: 100309                  |
| LIST OF SITES relevant to selection parameters                                                                                                    | 5                                                                                                    |                                     |
| 1 I S-03-D-03 BLOCK OF FLATS<br>HAWES STREET<br>ISLINGTON                                                                                                | ISLINGTON                                                                                                    |                                     |
| Suburban Area (PPS6 Out of Centre)<br>Residential Zone                                                                                                   |                                                                                                    |                                     |
| Total Number of dwellings:<br>Survey date: THURSDAY                                                                                                    | 36<br>21/11/13 Survey Type: MANUAL                                                                                                    |                                     |
| This section provides a list of all survey sites an<br>unique site reference code and site address, the<br>week and date of each survey, and whether the | nd days in the selected set. For each individual survey sit<br>e selected trip rate calculation parameter and its value, t<br>e survey was a manual classified count or an ATC count. | te, it displays a<br>the day of the |

#### TRIP RATE for Land Use 03 - RESIDENTIAL/D - AFFORDABLE/LOCAL AUTHORITY FLATS MULTI -MODAL VEHICLES Calculation factor: 1 DWELLS BOLD print indicates peak (busiest) period

|               |      | ARRIVALS |       |      | DEPARTURES TOTALS |       |      | TOTALS |       |  |
|---------------|------|----------|-------|------|-------------------|-------|------|--------|-------|--|
|               | No.  | Ave.     | Trip  | No.  | Ave.              | Trip  | No.  | Ave.   | Trip  |  |
| Time Range    | Days | DWELLS   | Rate  | Days | DWELLS            | Rate  | Days | DWELLS | Rate  |  |
| 00:00 - 01:00 |      |          |       |      |                   |       |      |        |       |  |
| 01:00 - 02:00 |      |          |       |      |                   |       |      |        |       |  |
| 02:00 - 03:00 |      |          |       |      |                   |       |      |        |       |  |
| 03:00 - 04:00 |      |          |       |      |                   |       |      |        |       |  |
| 04:00 - 05:00 |      |          |       |      |                   |       |      |        |       |  |
| 05:00 - 06:00 |      |          |       |      |                   |       |      |        |       |  |
| 06:00 - 07:00 |      |          |       |      |                   |       |      |        |       |  |
| 07:00 - 08:00 | 1    | 36       | 0.056 | 1    | 36                | 0.056 | 1    | 36     | 0.112 |  |
| 08:00 - 09:00 | 1    | 36       | 0.056 | 1    | 36                | 0.139 | 1    | 36     | 0.195 |  |
| 09:00 - 10:00 | 1    | 36       | 0.056 | 1    | 36                | 0.139 | 1    | 36     | 0.195 |  |
| 10:00 - 11:00 | 1    | 36       | 0.056 | 1    | 36                | 0.000 | 1    | 36     | 0.056 |  |
| 11:00 - 12:00 | 1    | 36       | 0.000 | 1    | 36                | 0.000 | 1    | 36     | 0.000 |  |
| 12:00 - 13:00 | 1    | 36       | 0.028 | 1    | 36                | 0.028 | 1    | 36     | 0.056 |  |
| 13:00 - 14:00 | 1    | 36       | 0.083 | 1    | 36                | 0.056 | 1    | 36     | 0.139 |  |
| 14:00 - 15:00 | 1    | 36       | 0.056 | 1    | 36                | 0.056 | 1    | 36     | 0.112 |  |
| 15:00 - 16:00 | 1    | 36       | 0.083 | 1    | 36                | 0.028 | 1    | 36     | 0.111 |  |
| 16:00 - 17:00 | 1    | 36       | 0.111 | 1    | 36                | 0.139 | 1    | 36     | 0.250 |  |
| 17:00 - 18:00 | 1    | 36       | 0.056 | 1    | 36                | 0.111 | 1    | 36     | 0.167 |  |
| 18:00 - 19:00 | 1    | 36       | 0.083 | 1    | 36                | 0.056 | 1    | 36     | 0.139 |  |
| 19:00 - 20:00 |      |          |       |      |                   |       |      |        |       |  |
| 20:00 - 21:00 |      |          |       |      |                   |       |      |        |       |  |
| 21:00 - 22:00 |      |          |       |      |                   |       |      |        |       |  |
| 22:00 - 23:00 |      |          |       |      |                   |       |      |        |       |  |
| 23:00 - 24:00 |      |          |       |      |                   |       |      |        |       |  |
| Total Rates:  |      |          | 0.724 |      |                   | 0.808 |      |        | 1.532 |  |

This section displays the trip rate results based on the selected set of surveys and the selected count type (shown just above the table). It is split by three main columns, representing arrivals trips, departures trips, and total trips (arrivals plus departures). Within each of these main columns are three sub-columns. These display the number of survey days where count data is included (per time period), the average value of the selected trip rate calculation parameter (per time period), and the trip rate result (per time period). Total trip rates (the sum of the column) are also displayed at the foot of the table.

To obtain a trip rate, the average (mean) trip rate parameter value (TRP) is first calculated for all selected survey days that have count data available for the stated time period. The average (mean) number of arrivals, departures or totals (whichever applies) is also calculated (COUNT) for all selected survey days that have count data available for the stated time period. Then, the average count is divided by the average trip rate parameter value, and multiplied by the stated calculation factor (shown just above the table and abbreviated here as FACT). So, the method is: COUNT/TRP\*FACT. Trip rates are then rounded to 3 decimal places.

The survey data, graphs and all associated supporting information, contained within the TRICS Database are published by TRICS Consortium Limited ("the Company") and the Company claims copyright and database rights in this published work. The Company authorises those who possess a current TRICS licence to access the TRICS Database and copy the data contained within the TRICS Database for the licence holders' use only. Any resulting copy must retain all copyrights and other proprietary notices, and any disclaimer contained thereon.

The Company accepts no responsibility for loss which may arise from reliance on data contained in the TRICS Database. [No warranty of any kind, express or implied, is made as to the data contained in the TRICS Database.]

Parameter summary

Trip rate parameter range selected:36 - 36 (units: )Survey date date range:01/01/10 - 21/11/13Number of weekdays (Monday-Friday):1Number of Saturdays:0Number of Sundays:0Surveys automatically removed from selection:0Surveys manually removed from selection:0

This section displays a quick summary of some of the data filtering selections made by the TRICS® user. The trip rate calculation parameter range of all selected surveys is displayed first, followed by the range of minimum and maximum survey dates selected by the user. Then, the total number of selected weekdays and weekend days in the selected set of surveys are show. Finally, the number of survey days that have been manually removed from the selected set outside of the standard filtering procedure are displayed.

Licence No: 100309

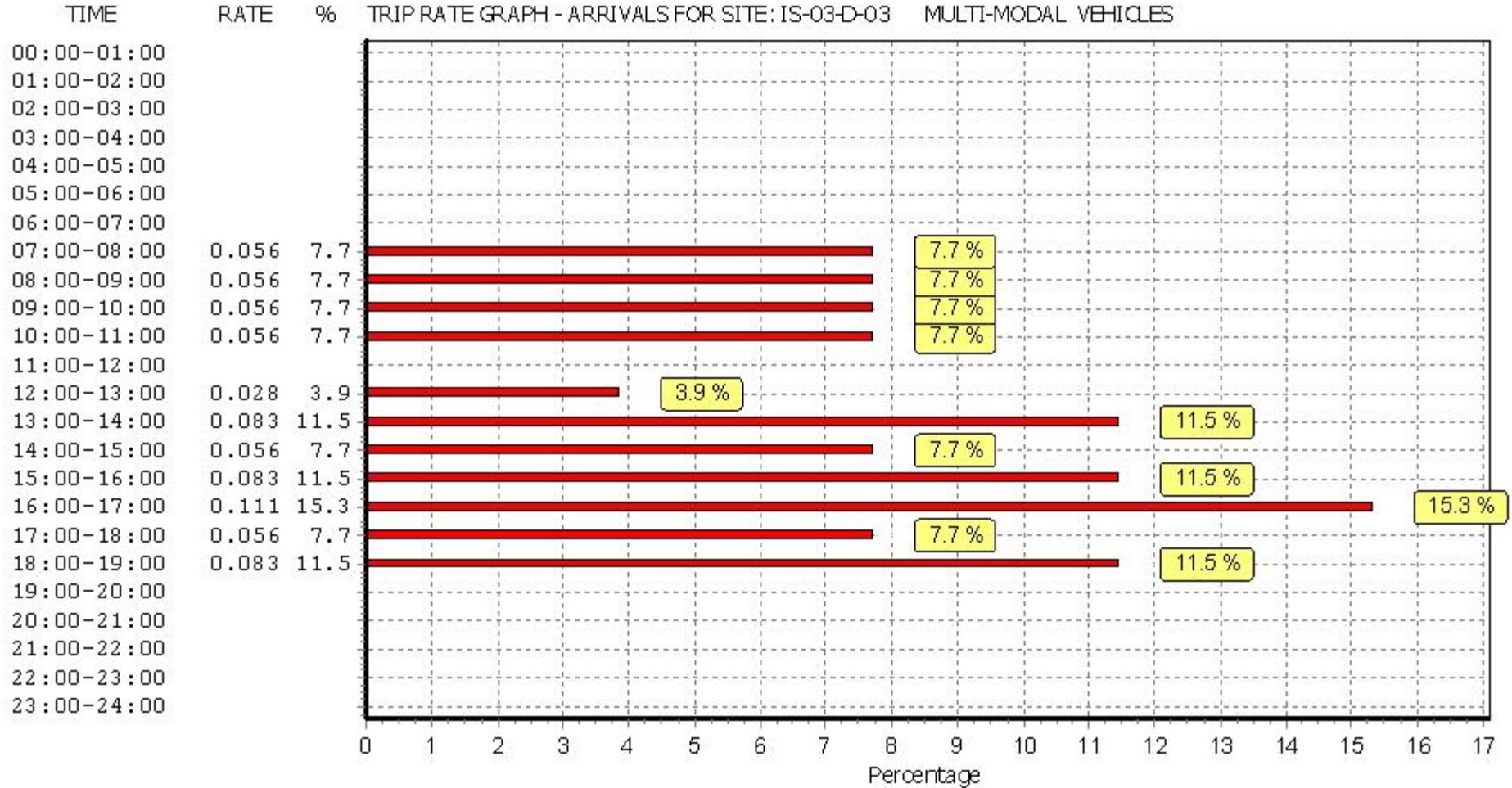

Licence No: 100309

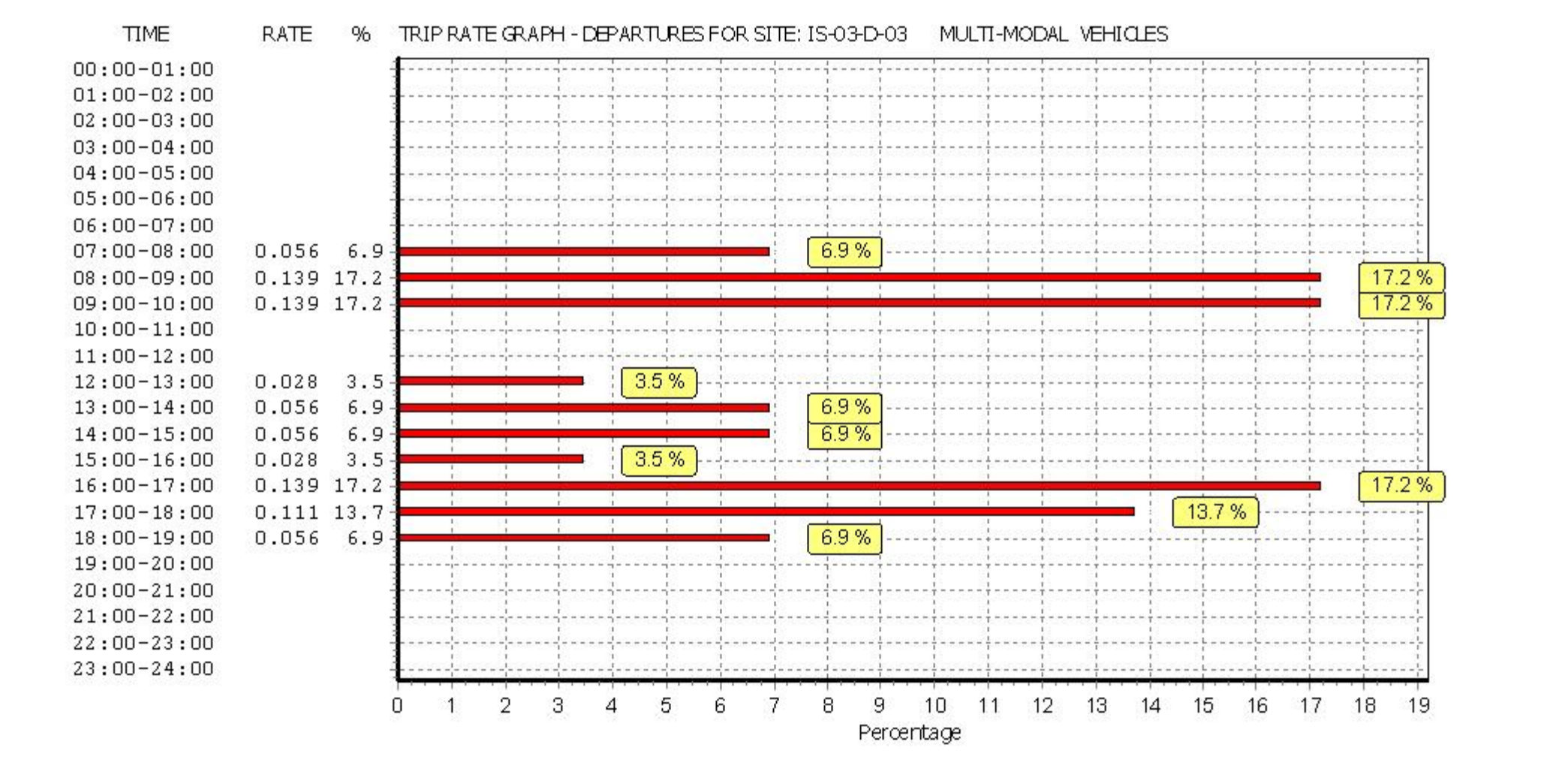

Licence No: 100309

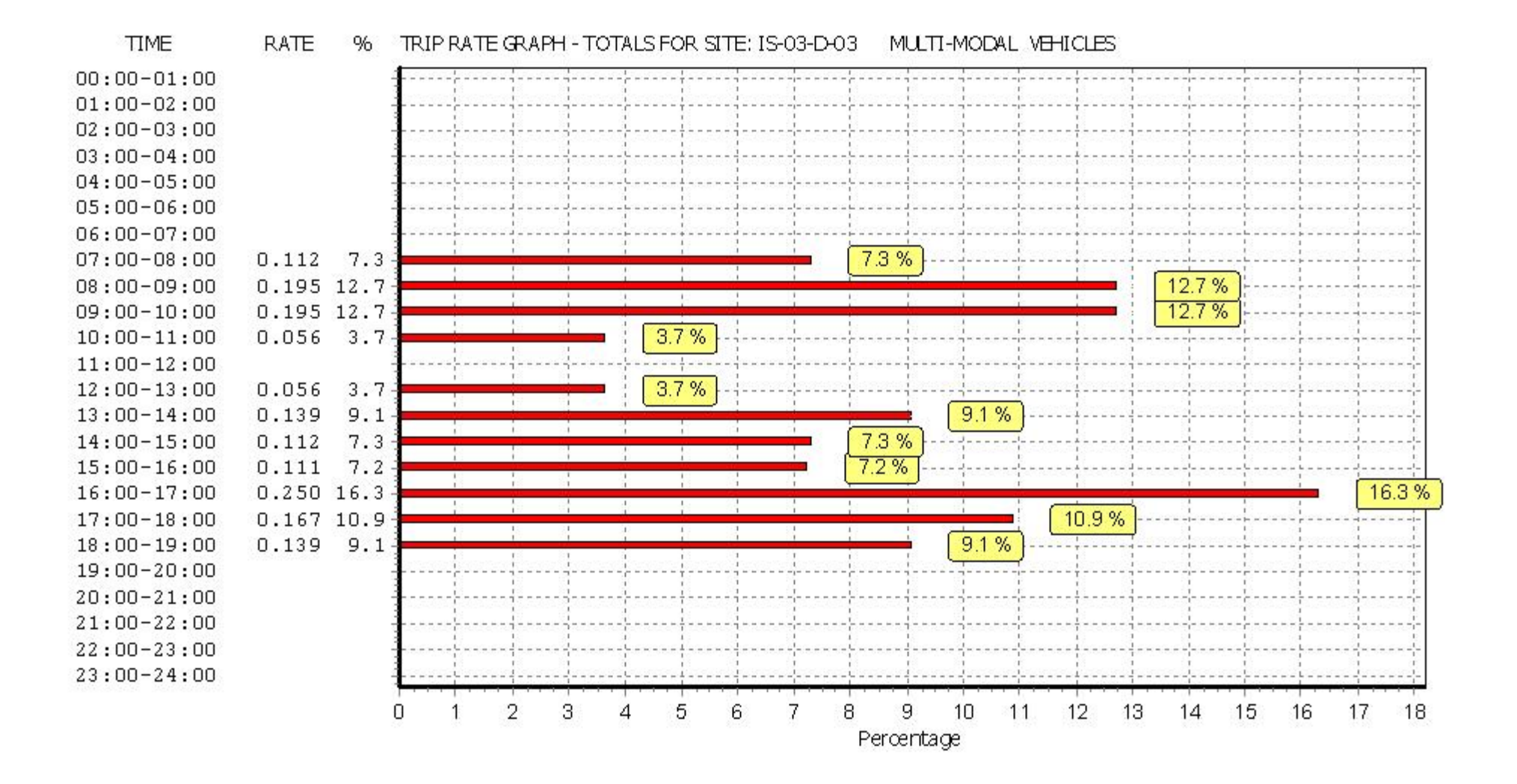

#### TRIP RATE for Land Use 03 - RESIDENTIAL/D - AFFORDABLE/LOCAL AUTHORITY FLATS MULTI-MODAL TAXIS Calculation factor: 1 DWELLS BOLD print indicates peak (busiest) period

|               |      | ARRIVALS |       | [    | DEPARTURES | 5     |      | TOTALS | ;     |  |
|---------------|------|----------|-------|------|------------|-------|------|--------|-------|--|
|               | No.  | Ave.     | Trip  | No.  | Ave.       | Trip  | No.  | Ave.   | Trip  |  |
| Time Range    | Days | DWELLS   | Rate  | Days | DWELLS     | Rate  | Days | DWELLS | Rate  |  |
| 00:00 - 01:00 |      |          |       |      |            |       |      |        |       |  |
| 01:00 - 02:00 |      |          |       |      |            |       |      |        |       |  |
| 02:00 - 03:00 |      |          |       |      |            |       |      |        |       |  |
| 03:00 - 04:00 |      |          |       |      |            |       |      |        |       |  |
| 04:00 - 05:00 |      |          |       |      |            |       |      |        |       |  |
| 05:00 - 06:00 |      |          |       |      |            |       |      |        |       |  |
| 06:00 - 07:00 |      |          |       |      |            |       |      |        |       |  |
| 07:00 - 08:00 | 1    | 36       | 0.028 | 1    | 36         | 0.028 | 1    | 36     | 0.056 |  |
| 08:00 - 09:00 | 1    | 36       | 0.028 | 1    | 36         | 0.028 | 1    | 36     | 0.056 |  |
| 09:00 - 10:00 | 1    | 36       | 0.000 | 1    | 36         | 0.000 | 1    | 36     | 0.000 |  |
| 10:00 - 11:00 | 1    | 36       | 0.000 | 1    | 36         | 0.000 | 1    | 36     | 0.000 |  |
| 11:00 - 12:00 | 1    | 36       | 0.000 | 1    | 36         | 0.000 | 1    | 36     | 0.000 |  |
| 12:00 - 13:00 | 1    | 36       | 0.000 | 1    | 36         | 0.000 | 1    | 36     | 0.000 |  |
| 13:00 - 14:00 | 1    | 36       | 0.000 | 1    | 36         | 0.000 | 1    | 36     | 0.000 |  |
| 14:00 - 15:00 | 1    | 36       | 0.000 | 1    | 36         | 0.000 | 1    | 36     | 0.000 |  |
| 15:00 - 16:00 | 1    | 36       | 0.000 | 1    | 36         | 0.000 | 1    | 36     | 0.000 |  |
| 16:00 - 17:00 | 1    | 36       | 0.028 | 1    | 36         | 0.028 | 1    | 36     | 0.056 |  |
| 17:00 - 18:00 | 1    | 36       | 0.000 | 1    | 36         | 0.000 | 1    | 36     | 0.000 |  |
| 18:00 - 19:00 | 1    | 36       | 0.000 | 1    | 36         | 0.000 | 1    | 36     | 0.000 |  |
| 19:00 - 20:00 |      |          |       |      |            |       |      |        |       |  |
| 20:00 - 21:00 |      |          |       |      |            |       |      |        |       |  |
| 21:00 - 22:00 |      |          |       |      |            |       |      |        |       |  |
| 22:00 - 23:00 |      |          |       |      |            |       |      |        |       |  |
| 23:00 - 24:00 |      |          |       |      |            |       |      |        |       |  |
| Total Rates:  |      |          | 0.084 |      |            | 0.084 |      |        | 0.168 |  |

This section displays the trip rate results based on the selected set of surveys and the selected count type (shown just above the table). It is split by three main columns, representing arrivals trips, departures trips, and total trips (arrivals plus departures). Within each of these main columns are three sub-columns. These display the number of survey days where count data is included (per time period), the average value of the selected trip rate calculation parameter (per time period), and the trip rate result (per time period). Total trip rates (the sum of the column) are also displayed at the foot of the table.

To obtain a trip rate, the average (mean) trip rate parameter value (TRP) is first calculated for all selected survey days that have count data available for the stated time period. The average (mean) number of arrivals, departures or totals (whichever applies) is also calculated (COUNT) for all selected survey days that have count data available for the stated time period. Then, the average count is divided by the average trip rate parameter value, and multiplied by the stated calculation factor (shown just above the table and abbreviated here as FACT). So, the method is: COUNT/TRP\*FACT. Trip rates are then rounded to 3 decimal places.

Licence No: 100309

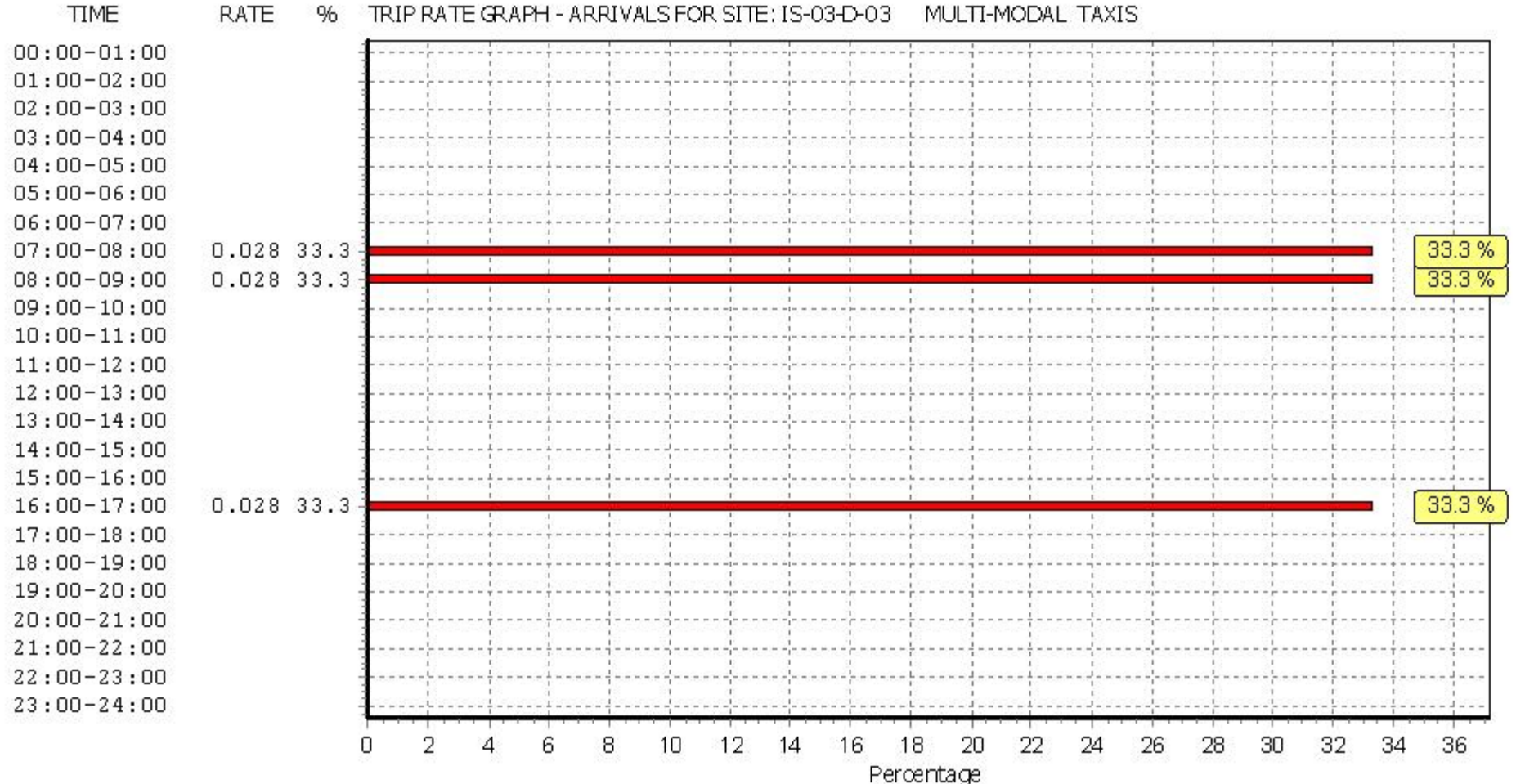

RATE % TRIP RATE GRAPH - ARRIVALS FOR SITE: IS-03-D-03 MULTI-MODAL TAXIS

Licence No: 100309

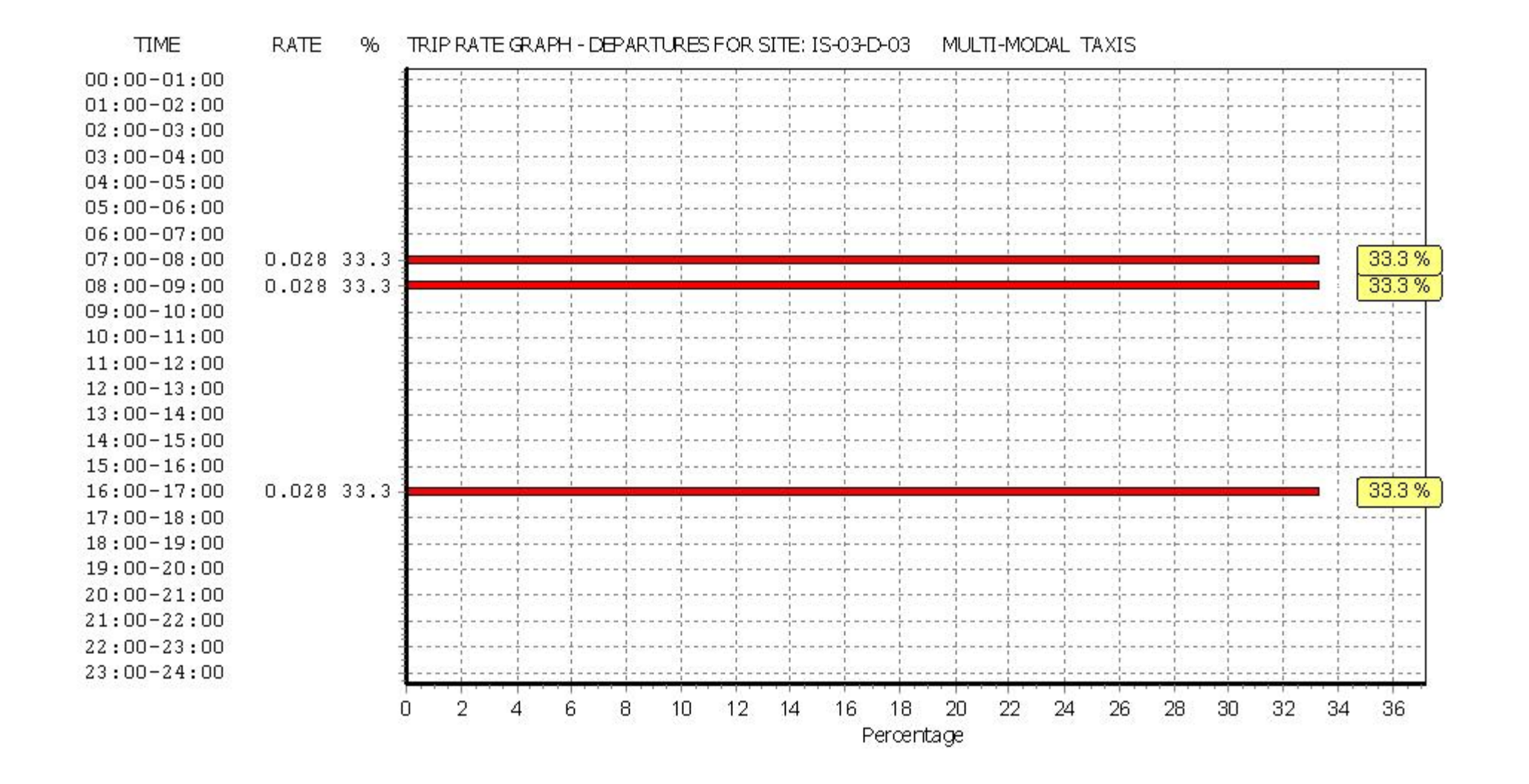

Licence No: 100309

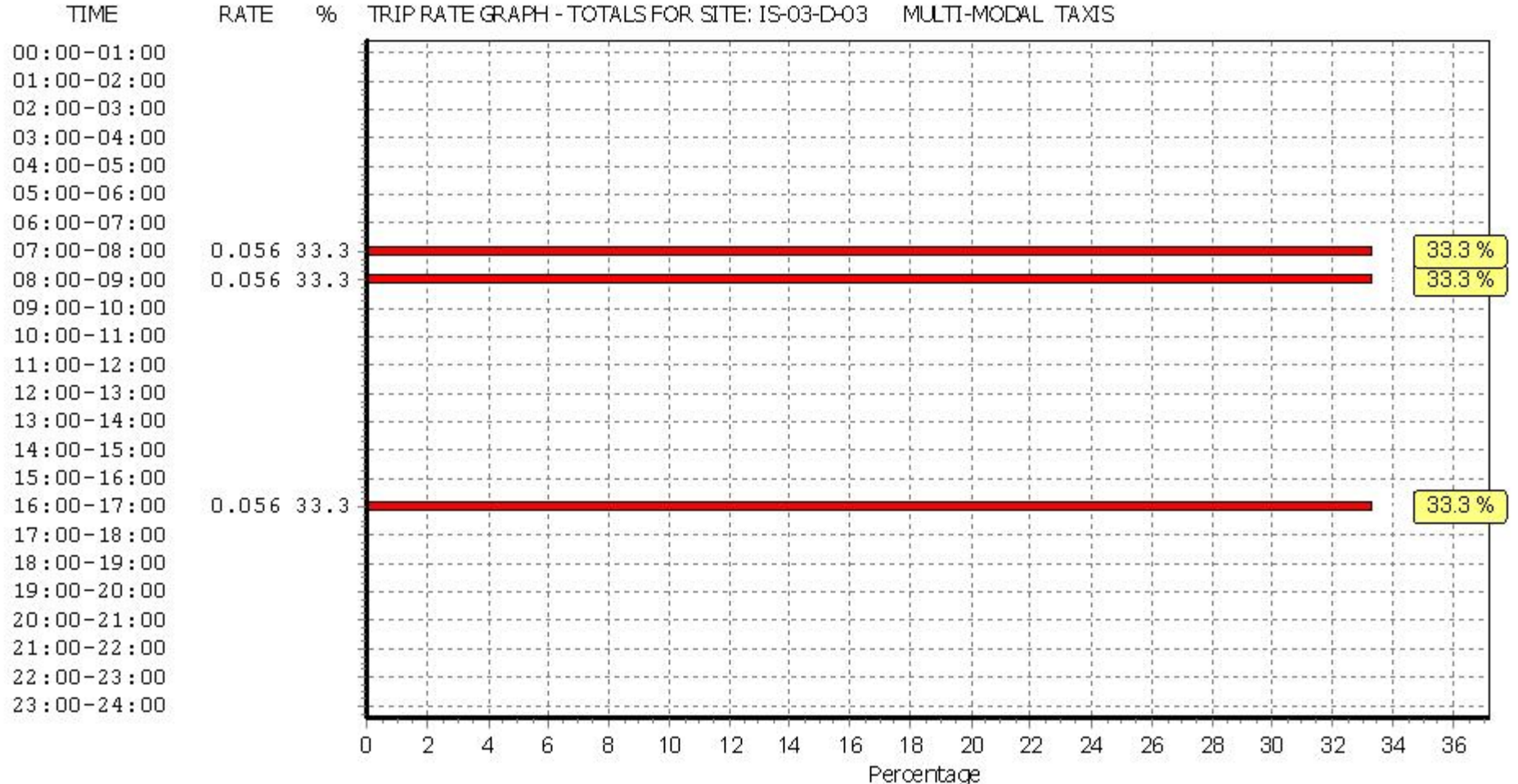

#### RATE % TRIP RATE GRAPH - TOTALS FOR SITE: IS-03-D-03 MULTI-MODAL TAXIS

#### TRIP RATE for Land Use 03 - RESIDENTIAL/D - AFFORDABLE/LOCAL AUTHORITY FLATS MULTI-MODAL CYCLISTS Calculation factor: 1 DWELLS BOLD print indicates peak (busiest) period

|               |      | ARRIVALS |       | [    | DEPARTURES |       |      | TOTALS |       |  |
|---------------|------|----------|-------|------|------------|-------|------|--------|-------|--|
|               | No.  | Ave.     | Trip  | No.  | Ave.       | Trip  | No.  | Ave.   | Trip  |  |
| Time Range    | Days | DWELLS   | Rate  | Days | DWELLS     | Rate  | Days | DWELLS | Rate  |  |
| 00:00 - 01:00 |      |          |       |      |            |       |      |        |       |  |
| 01:00 - 02:00 |      |          |       |      |            |       |      |        |       |  |
| 02:00 - 03:00 |      |          |       |      |            |       |      |        |       |  |
| 03:00 - 04:00 |      |          |       |      |            |       |      |        |       |  |
| 04:00 - 05:00 |      |          |       |      |            |       |      |        |       |  |
| 05:00 - 06:00 |      |          |       |      |            |       |      |        |       |  |
| 06:00 - 07:00 |      |          |       |      |            |       |      |        |       |  |
| 07:00 - 08:00 | 1    | 36       | 0.000 | 1    | 36         | 0.000 | 1    | 36     | 0.000 |  |
| 08:00 - 09:00 | 1    | 36       | 0.000 | 1    | 36         | 0.000 | 1    | 36     | 0.000 |  |
| 09:00 - 10:00 | 1    | 36       | 0.000 | 1    | 36         | 0.000 | 1    | 36     | 0.000 |  |
| 10:00 - 11:00 | 1    | 36       | 0.000 | 1    | 36         | 0.000 | 1    | 36     | 0.000 |  |
| 11:00 - 12:00 | 1    | 36       | 0.000 | 1    | 36         | 0.000 | 1    | 36     | 0.000 |  |
| 12:00 - 13:00 | 1    | 36       | 0.000 | 1    | 36         | 0.000 | 1    | 36     | 0.000 |  |
| 13:00 - 14:00 | 1    | 36       | 0.000 | 1    | 36         | 0.000 | 1    | 36     | 0.000 |  |
| 14:00 - 15:00 | 1    | 36       | 0.000 | 1    | 36         | 0.000 | 1    | 36     | 0.000 |  |
| 15:00 - 16:00 | 1    | 36       | 0.000 | 1    | 36         | 0.000 | 1    | 36     | 0.000 |  |
| 16:00 - 17:00 | 1    | 36       | 0.056 | 1    | 36         | 0.000 | 1    | 36     | 0.056 |  |
| 17:00 - 18:00 | 1    | 36       | 0.000 | 1    | 36         | 0.028 | 1    | 36     | 0.028 |  |
| 18:00 - 19:00 | 1    | 36       | 0.000 | 1    | 36         | 0.028 | 1    | 36     | 0.028 |  |
| 19:00 - 20:00 |      |          |       |      |            |       |      |        |       |  |
| 20:00 - 21:00 |      |          |       |      |            |       |      |        |       |  |
| 21:00 - 22:00 |      |          |       |      |            |       |      |        |       |  |
| 22:00 - 23:00 |      |          |       |      |            |       |      |        |       |  |
| 23:00 - 24:00 |      |          |       |      |            |       |      |        |       |  |
| Total Rates:  |      |          | 0.056 |      |            | 0.056 |      |        | 0.112 |  |

This section displays the trip rate results based on the selected set of surveys and the selected count type (shown just above the table). It is split by three main columns, representing arrivals trips, departures trips, and total trips (arrivals plus departures). Within each of these main columns are three sub-columns. These display the number of survey days where count data is included (per time period), the average value of the selected trip rate calculation parameter (per time period), and the trip rate result (per time period). Total trip rates (the sum of the column) are also displayed at the foot of the table.

To obtain a trip rate, the average (mean) trip rate parameter value (TRP) is first calculated for all selected survey days that have count data available for the stated time period. The average (mean) number of arrivals, departures or totals (whichever applies) is also calculated (COUNT) for all selected survey days that have count data available for the stated time period. Then, the average count is divided by the average trip rate parameter value, and multiplied by the stated calculation factor (shown just above the table and abbreviated here as FACT). So, the method is: COUNT/TRP\*FACT. Trip rates are then rounded to 3 decimal places.

Licence No: 100309

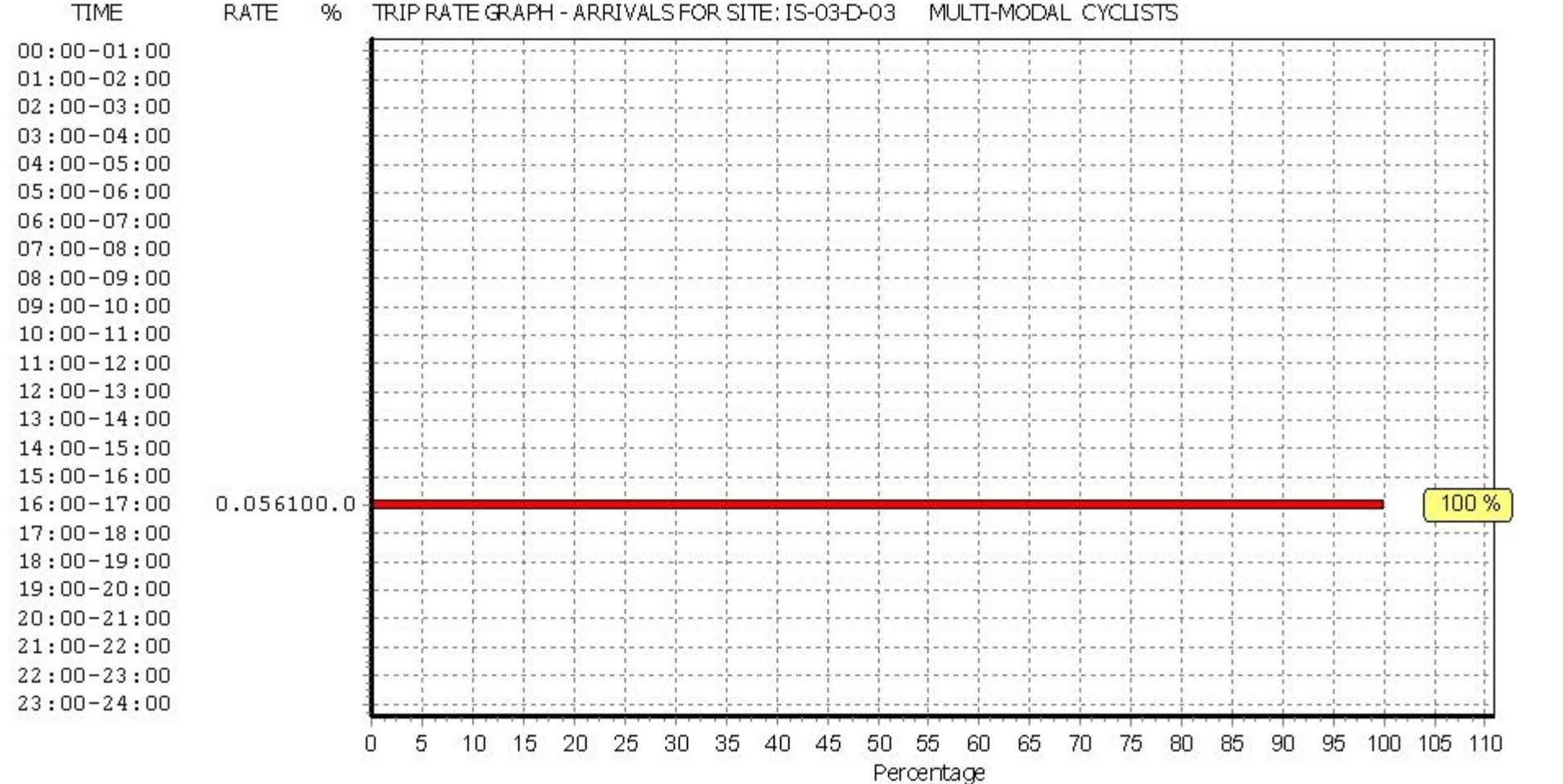

RATE % TRIP RATE GRAPH - ARRIVALS FOR SITE: IS-03-D-03 MULTI-MODAL CYCLISTS

Licence No: 100309

#### TIME RATE % TRIP RATE GRAPH - DEPARTURES FOR SITE: IS-03-D-03 MULTI-MODAL CYCLISTS

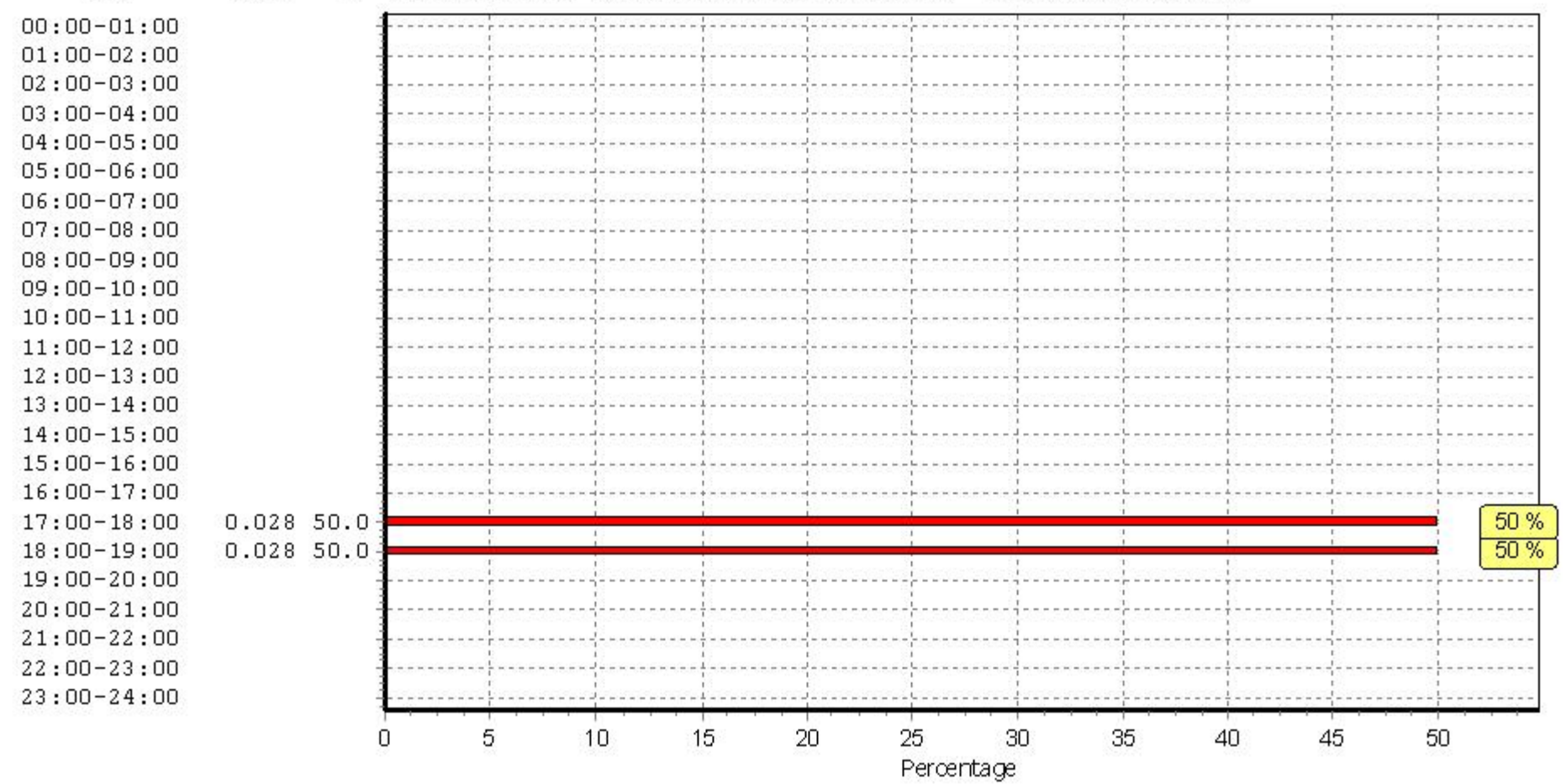

Licence No: 100309

#### TIME RATE % TRIP RATE GRAPH - TOTALS FOR SITE: IS-03-D-03 MULTI-MODAL CYCLISTS

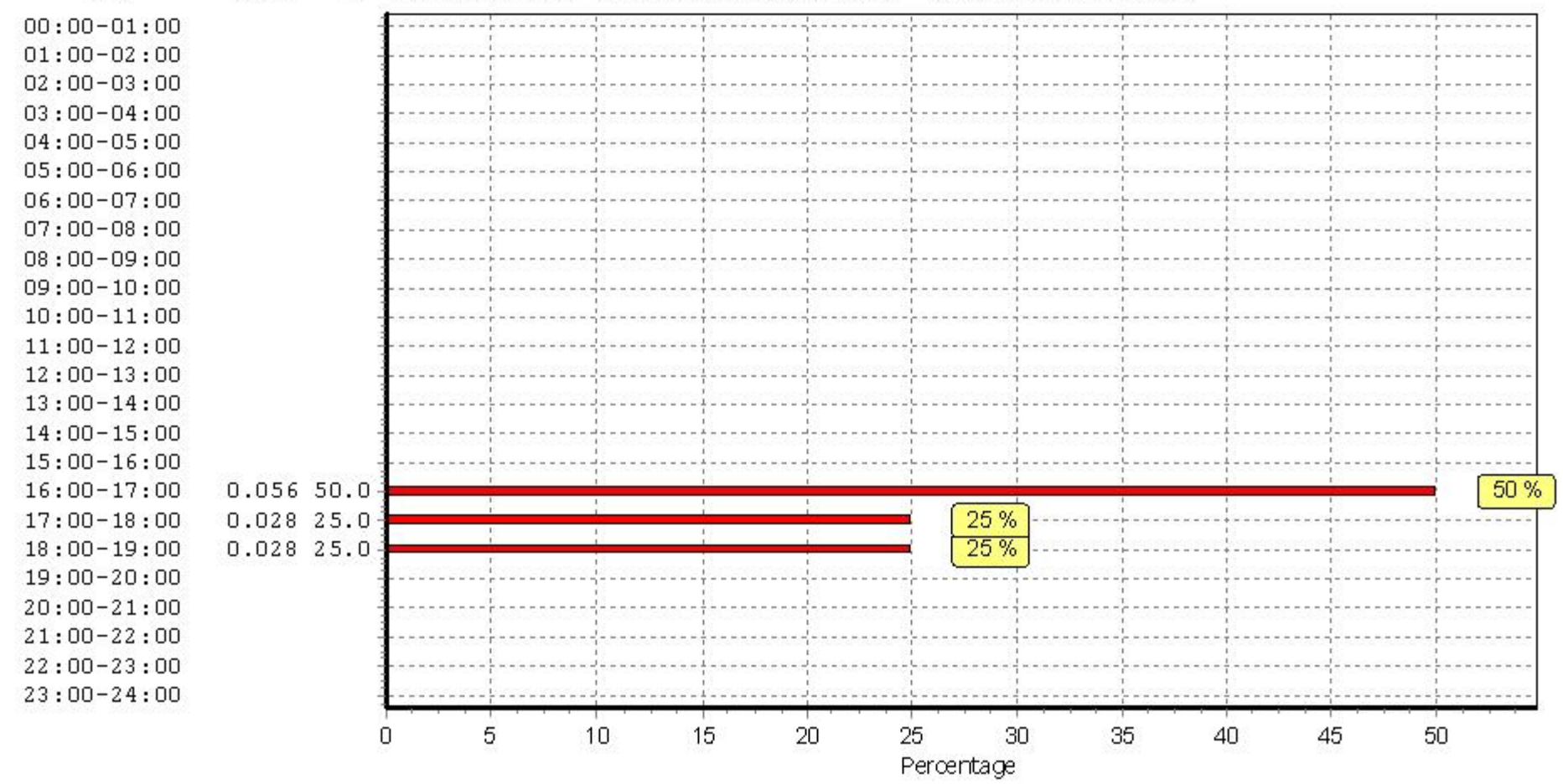

#### TRIP RATE for Land Use 03 - RESIDENTIAL/D - AFFORDABLE/LOCAL AUTHORITY FLATS MULTI-MODAL VEHICLE OCCUPANTS Calculation factor: 1 DWELLS BOLD print indicates peak (busiest) period

|               |      | ARRIVALS |       |      | DEPARTURES |       |      | TOTALS |       |  |  |
|---------------|------|----------|-------|------|------------|-------|------|--------|-------|--|--|
|               | No.  | Ave.     | Trip  | No.  | Ave.       | Trip  | No.  | Ave.   | Trip  |  |  |
| Time Range    | Days | DWELLS   | Rate  | Days | DWELLS     | Rate  | Days | DWELLS | Rate  |  |  |
| 00:00 - 01:00 |      |          |       |      |            |       |      |        |       |  |  |
| 01:00 - 02:00 |      |          |       |      |            |       |      |        |       |  |  |
| 02:00 - 03:00 |      |          |       |      |            |       |      |        |       |  |  |
| 03:00 - 04:00 |      |          |       |      |            |       |      |        |       |  |  |
| 04:00 - 05:00 |      |          |       |      |            |       |      |        |       |  |  |
| 05:00 - 06:00 |      |          |       |      |            |       |      |        |       |  |  |
| 06:00 - 07:00 |      |          |       |      |            |       |      |        |       |  |  |
| 07:00 - 08:00 | 1    | 36       | 0.056 | 1    | 36         | 0.056 | 1    | 36     | 0.112 |  |  |
| 08:00 - 09:00 | 1    | 36       | 0.056 | 1    | 36         | 0.250 | 1    | 36     | 0.306 |  |  |
| 09:00 - 10:00 | 1    | 36       | 0.056 | 1    | 36         | 0.167 | 1    | 36     | 0.223 |  |  |
| 10:00 - 11:00 | 1    | 36       | 0.056 | 1    | 36         | 0.000 | 1    | 36     | 0.056 |  |  |
| 11:00 - 12:00 | 1    | 36       | 0.000 | 1    | 36         | 0.000 | 1    | 36     | 0.000 |  |  |
| 12:00 - 13:00 | 1    | 36       | 0.028 | 1    | 36         | 0.028 | 1    | 36     | 0.056 |  |  |
| 13:00 - 14:00 | 1    | 36       | 0.083 | 1    | 36         | 0.056 | 1    | 36     | 0.139 |  |  |
| 14:00 - 15:00 | 1    | 36       | 0.111 | 1    | 36         | 0.056 | 1    | 36     | 0.167 |  |  |
| 15:00 - 16:00 | 1    | 36       | 0.222 | 1    | 36         | 0.028 | 1    | 36     | 0.250 |  |  |
| 16:00 - 17:00 | 1    | 36       | 0.194 | 1    | 36         | 0.222 | 1    | 36     | 0.416 |  |  |
| 17:00 - 18:00 | 1    | 36       | 0.083 | 1    | 36         | 0.278 | 1    | 36     | 0.361 |  |  |
| 18:00 - 19:00 | 1    | 36       | 0.111 | 1    | 36         | 0.083 | 1    | 36     | 0.194 |  |  |
| 19:00 - 20:00 |      |          |       |      |            |       |      |        |       |  |  |
| 20:00 - 21:00 |      |          |       |      |            |       |      |        |       |  |  |
| 21:00 - 22:00 |      |          |       |      |            |       |      |        |       |  |  |
| 22:00 - 23:00 |      |          |       |      |            |       |      |        |       |  |  |
| 23:00 - 24:00 |      |          |       |      |            |       |      |        |       |  |  |
| Total Rates:  |      |          | 1.056 |      |            | 1.224 |      |        | 2.280 |  |  |

This section displays the trip rate results based on the selected set of surveys and the selected count type (shown just above the table). It is split by three main columns, representing arrivals trips, departures trips, and total trips (arrivals plus departures). Within each of these main columns are three sub-columns. These display the number of survey days where count data is included (per time period), the average value of the selected trip rate calculation parameter (per time period), and the trip rate result (per time period). Total trip rates (the sum of the column) are also displayed at the foot of the table.

To obtain a trip rate, the average (mean) trip rate parameter value (TRP) is first calculated for all selected survey days that have count data available for the stated time period. The average (mean) number of arrivals, departures or totals (whichever applies) is also calculated (COUNT) for all selected survey days that have count data available for the stated time period. Then, the average count is divided by the average trip rate parameter value, and multiplied by the stated calculation factor (shown just above the table and abbreviated here as FACT). So, the method is: COUNT/TRP\*FACT. Trip rates are then rounded to 3 decimal places.

Licence No: 100309

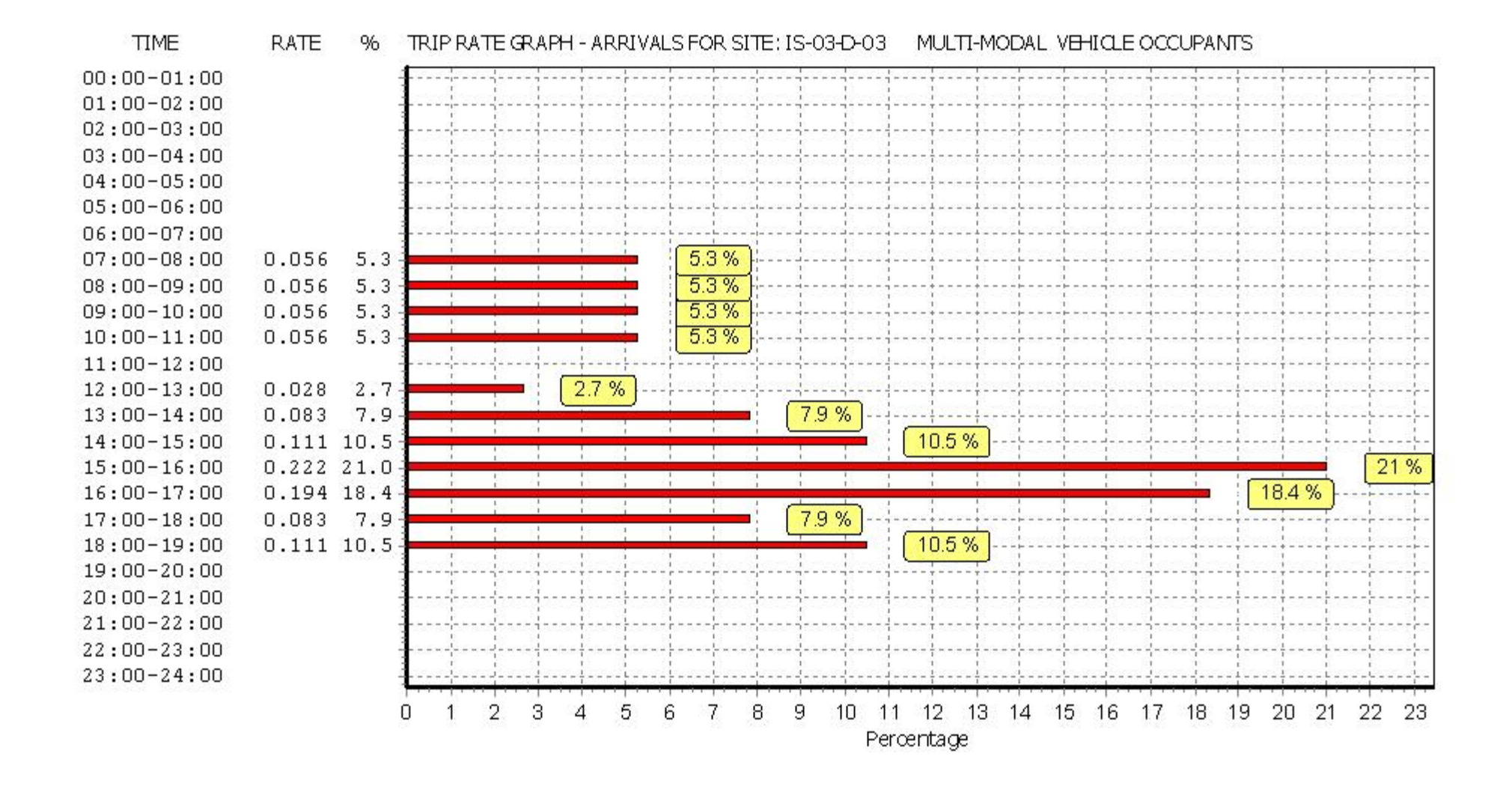

Licence No: 100309

Page 19

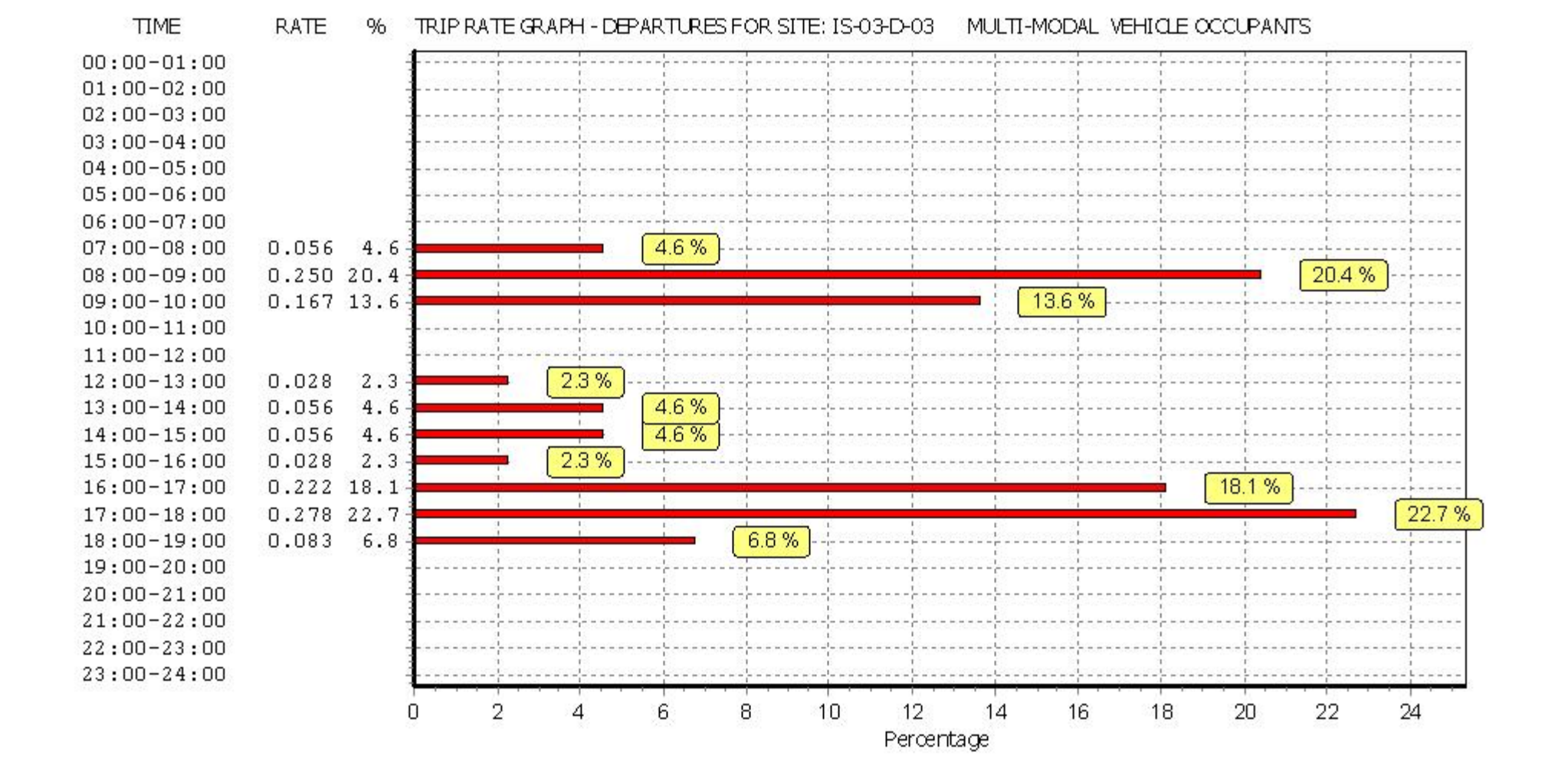

Licence No: 100309

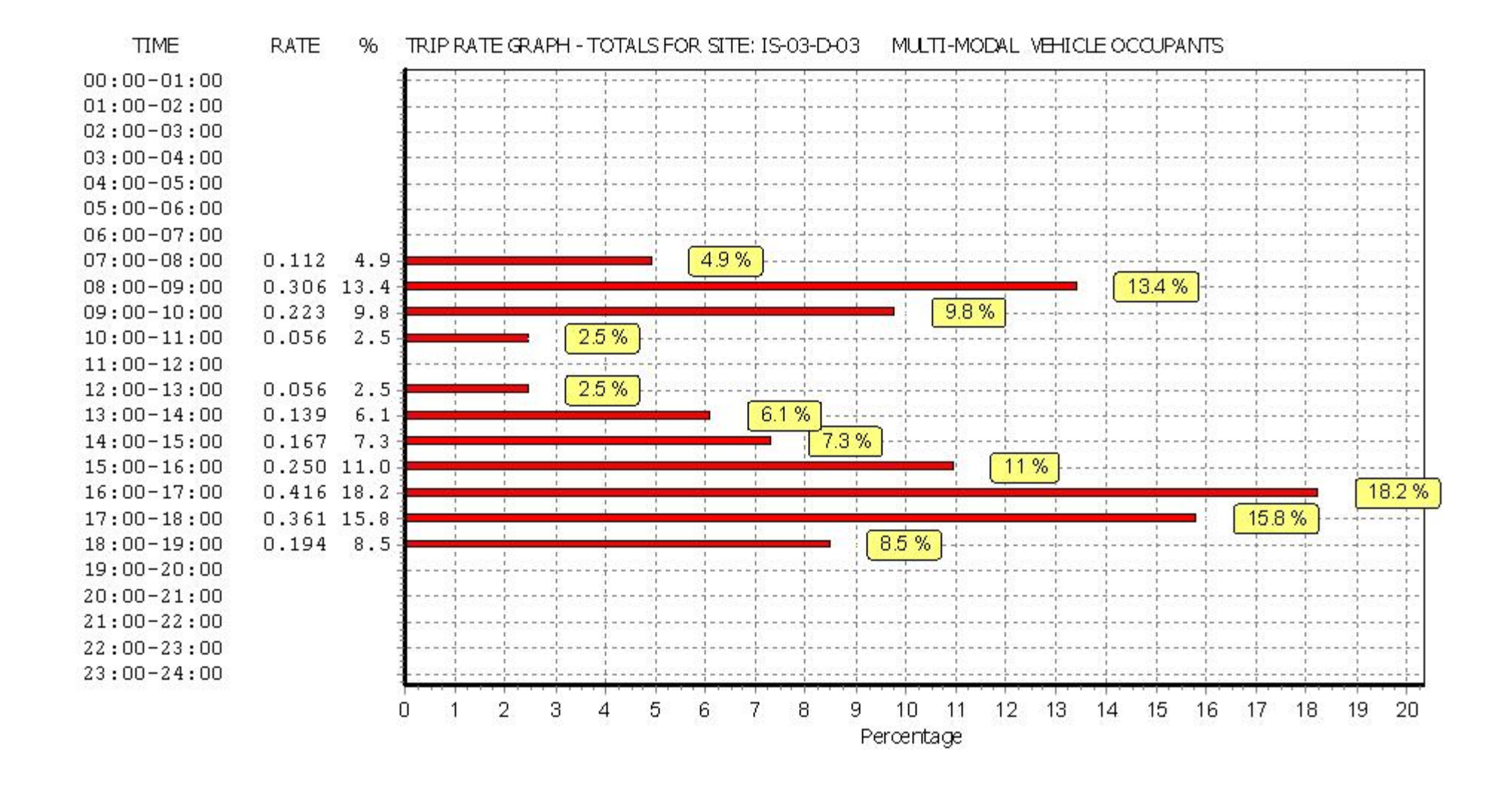

#### TRIP RATE for Land Use 03 - RESIDENTIAL/D - AFFORDABLE/LOCAL AUTHORITY FLATS MULTI-MODAL PEDESTRIANS Calculation factor: 1 DWELLS BOLD print indicates peak (busiest) period

|               |      | ARRIVALS |       |      | DEPARTURES | 5     | TOTALS |        |       |  |
|---------------|------|----------|-------|------|------------|-------|--------|--------|-------|--|
|               | No.  | Ave.     | Trip  | No.  | Ave.       | Trip  | No.    | Ave.   | Trip  |  |
| Time Range    | Days | DWELLS   | Rate  | Days | DWELLS     | Rate  | Days   | DWELLS | Rate  |  |
| 00:00 - 01:00 |      |          |       |      |            |       |        |        |       |  |
| 01:00 - 02:00 |      |          |       |      |            |       |        |        |       |  |
| 02:00 - 03:00 |      |          |       |      |            |       |        |        |       |  |
| 03:00 - 04:00 |      |          |       |      |            |       |        |        |       |  |
| 04:00 - 05:00 |      |          |       |      |            |       |        |        |       |  |
| 05:00 - 06:00 |      |          |       |      |            |       |        |        |       |  |
| 06:00 - 07:00 |      |          |       |      |            |       |        |        |       |  |
| 07:00 - 08:00 | 1    | 36       | 0.000 | 1    | 36         | 0.028 | 1      | 36     | 0.028 |  |
| 08:00 - 09:00 | 1    | 36       | 0.111 | 1    | 36         | 0.222 | 1      | 36     | 0.333 |  |
| 09:00 - 10:00 | 1    | 36       | 0.139 | 1    | 36         | 0.083 | 1      | 36     | 0.222 |  |
| 10:00 - 11:00 | 1    | 36       | 0.083 | 1    | 36         | 0.056 | 1      | 36     | 0.139 |  |
| 11:00 - 12:00 | 1    | 36       | 0.000 | 1    | 36         | 0.028 | 1      | 36     | 0.028 |  |
| 12:00 - 13:00 | 1    | 36       | 0.000 | 1    | 36         | 0.028 | 1      | 36     | 0.028 |  |
| 13:00 - 14:00 | 1    | 36       | 0.028 | 1    | 36         | 0.028 | 1      | 36     | 0.056 |  |
| 14:00 - 15:00 | 1    | 36       | 0.111 | 1    | 36         | 0.056 | 1      | 36     | 0.167 |  |
| 15:00 - 16:00 | 1    | 36       | 0.167 | 1    | 36         | 0.139 | 1      | 36     | 0.306 |  |
| 16:00 - 17:00 | 1    | 36       | 0.139 | 1    | 36         | 0.056 | 1      | 36     | 0.195 |  |
| 17:00 - 18:00 | 1    | 36       | 0.028 | 1    | 36         | 0.028 | 1      | 36     | 0.056 |  |
| 18:00 - 19:00 | 1    | 36       | 0.056 | 1    | 36         | 0.056 | 1      | 36     | 0.112 |  |
| 19:00 - 20:00 |      |          |       |      |            |       |        |        |       |  |
| 20:00 - 21:00 |      |          |       |      |            |       |        |        |       |  |
| 21:00 - 22:00 |      |          |       |      |            |       |        |        |       |  |
| 22:00 - 23:00 |      |          |       |      |            |       |        |        |       |  |
| 23:00 - 24:00 |      |          |       |      |            |       |        |        |       |  |
| Total Rates:  |      |          | 0.862 |      |            | 0.808 |        |        | 1.670 |  |

This section displays the trip rate results based on the selected set of surveys and the selected count type (shown just above the table). It is split by three main columns, representing arrivals trips, departures trips, and total trips (arrivals plus departures). Within each of these main columns are three sub-columns. These display the number of survey days where count data is included (per time period), the average value of the selected trip rate calculation parameter (per time period), and the trip rate result (per time period). Total trip rates (the sum of the column) are also displayed at the foot of the table.

To obtain a trip rate, the average (mean) trip rate parameter value (TRP) is first calculated for all selected survey days that have count data available for the stated time period. The average (mean) number of arrivals, departures or totals (whichever applies) is also calculated (COUNT) for all selected survey days that have count data available for the stated time period. Then, the average count is divided by the average trip rate parameter value, and multiplied by the stated calculation factor (shown just above the table and abbreviated here as FACT). So, the method is: COUNT/TRP\*FACT. Trip rates are then rounded to 3 decimal places.

Licence No: 100309

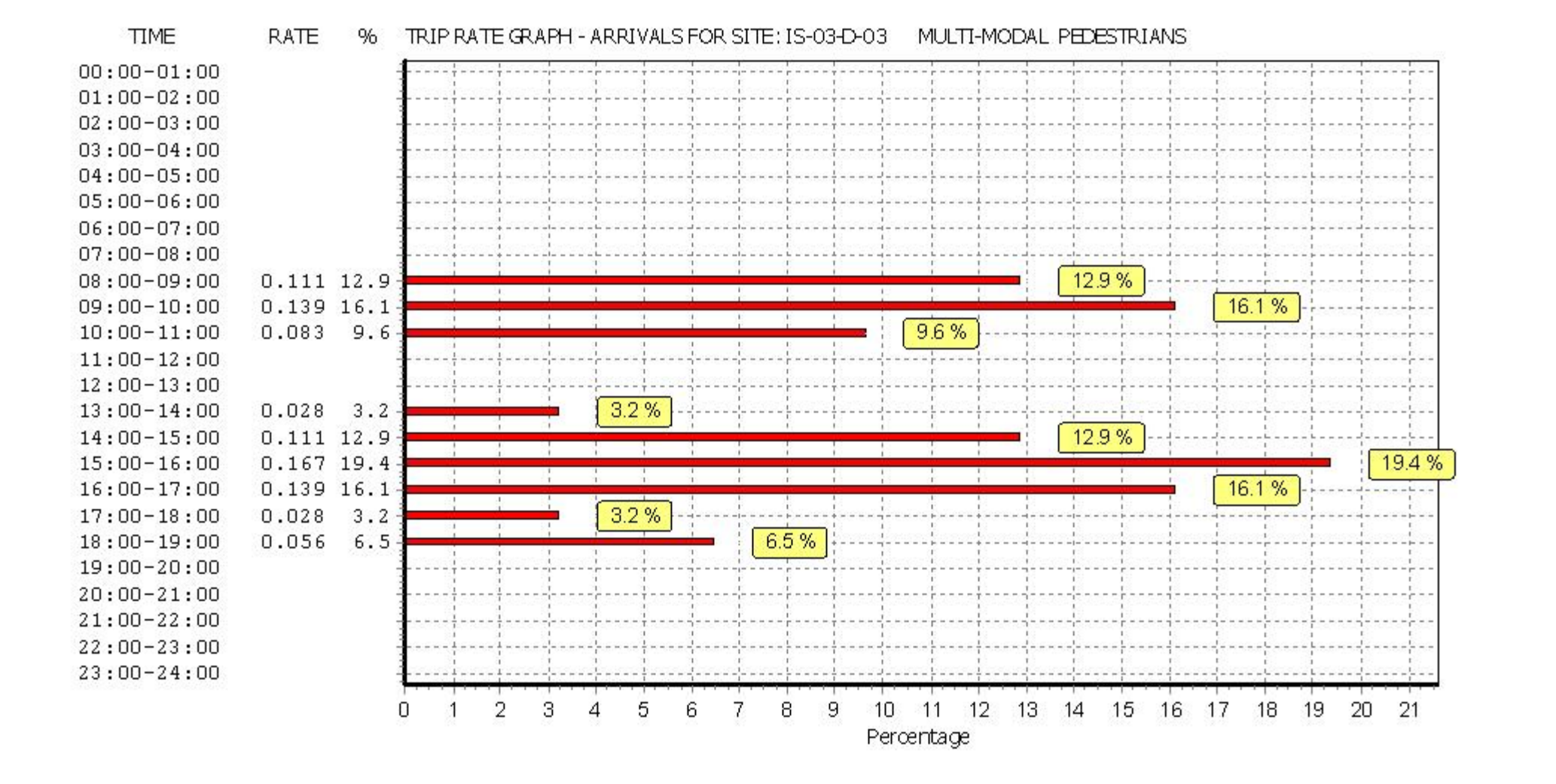

Licence No: 100309

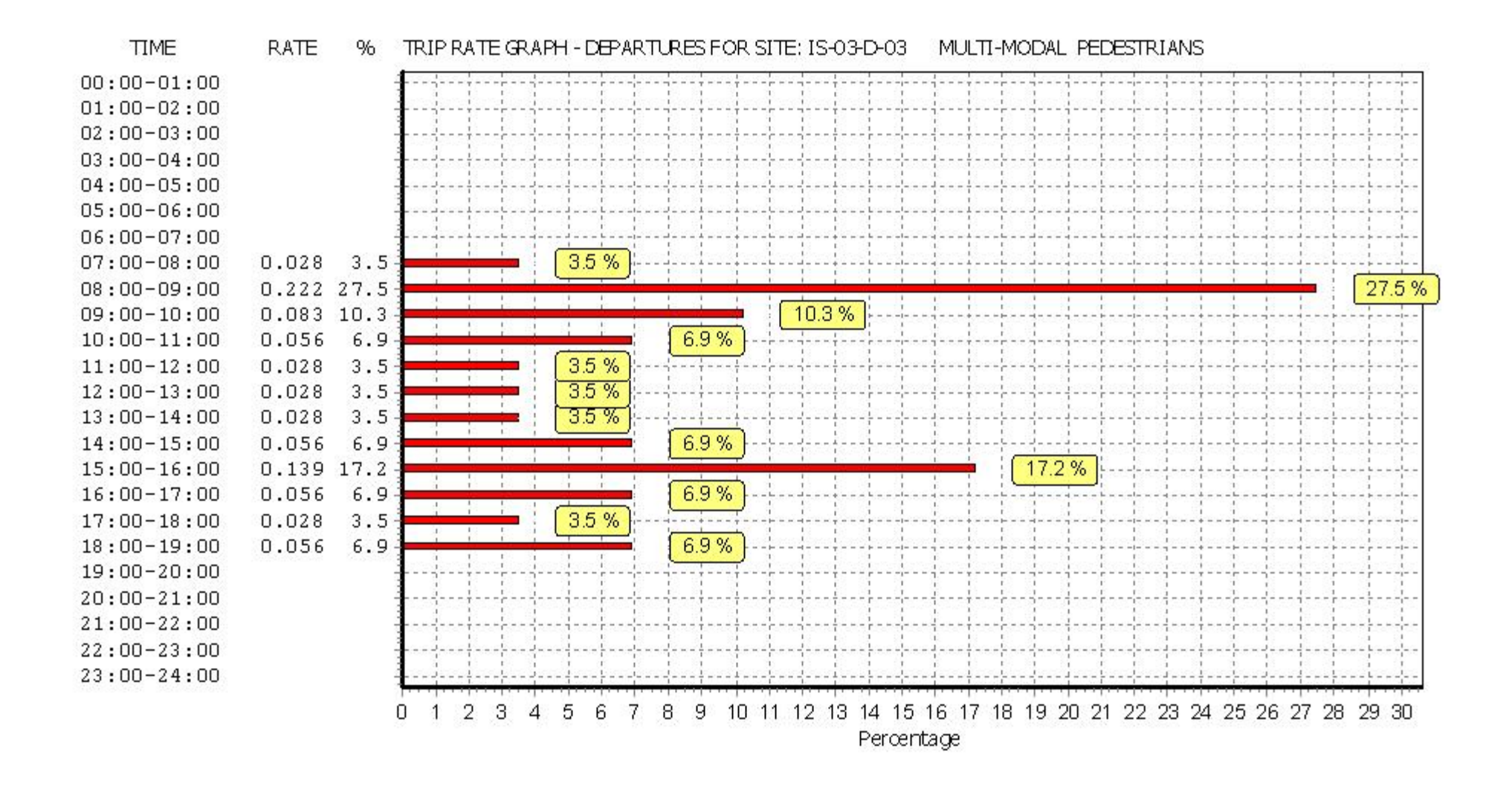

Licence No: 100309

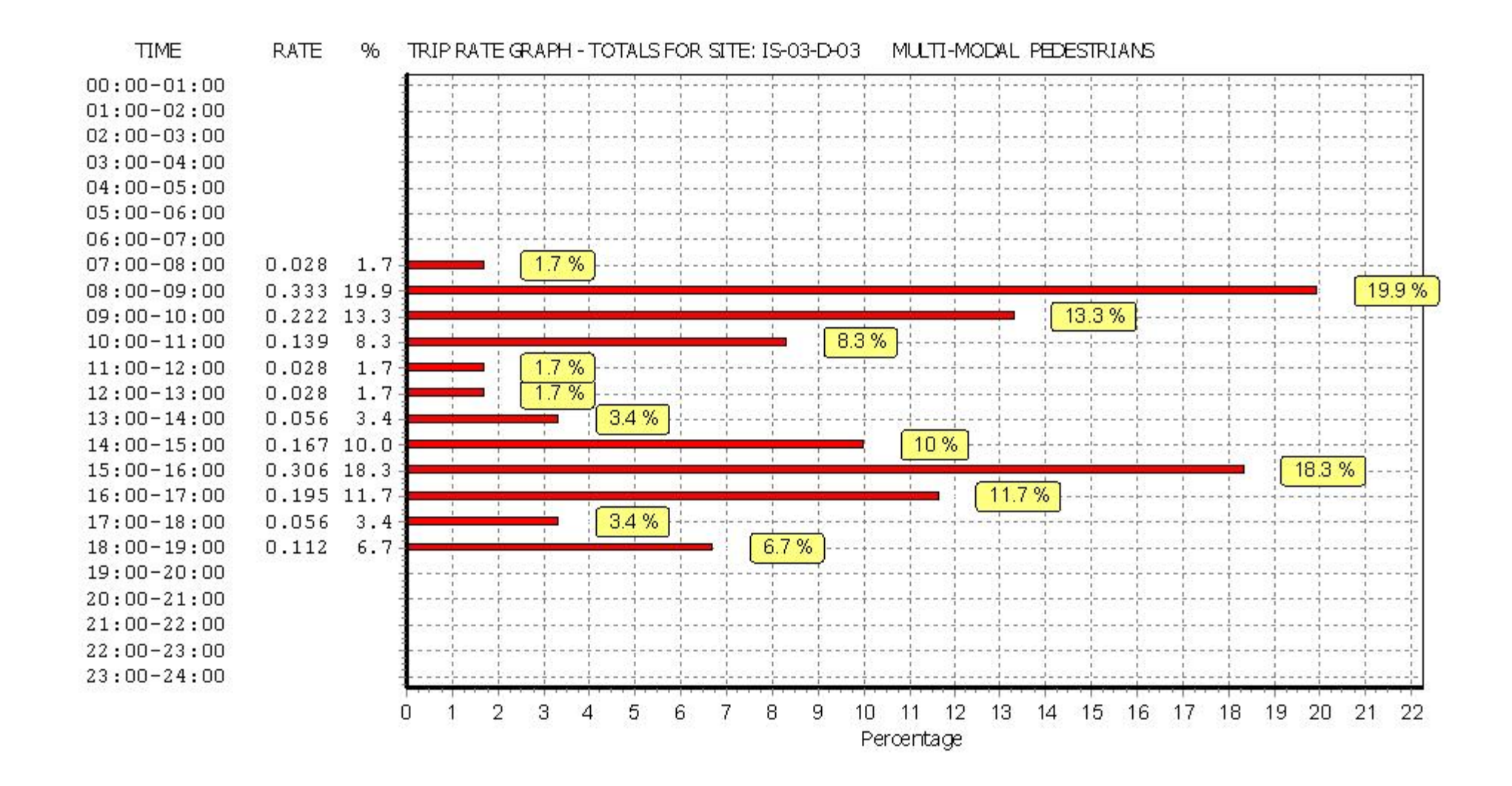

|               |      | ARRIVALS |       |      | DEPARTURES | 5     |      | TOTALS |       |
|---------------|------|----------|-------|------|------------|-------|------|--------|-------|
|               | No.  | Ave.     | Trip  | No.  | Ave.       | Trip  | No.  | Ave.   | Trip  |
| Time Range    | Days | DWELLS   | Rate  | Days | DWELLS     | Rate  | Days | DWELLS | Rate  |
| 00:00 - 01:00 |      |          |       |      |            |       |      |        |       |
| 01:00 - 02:00 |      |          |       |      |            |       |      |        |       |
| 02:00 - 03:00 |      |          |       |      |            |       |      |        |       |
| 03:00 - 04:00 |      |          |       |      |            |       |      |        |       |
| 04:00 - 05:00 |      |          |       |      |            |       |      |        |       |
| 05:00 - 06:00 |      |          |       |      |            |       |      |        |       |
| 06:00 - 07:00 |      |          |       |      |            |       |      |        |       |
| 07:00 - 08:00 | 1    | 36       | 0.028 | 1    | 36         | 0.056 | 1    | 36     | 0.084 |
| 08:00 - 09:00 | 1    | 36       | 0.000 | 1    | 36         | 0.306 | 1    | 36     | 0.306 |
| 09:00 - 10:00 | 1    | 36       | 0.028 | 1    | 36         | 0.056 | 1    | 36     | 0.084 |
| 10:00 - 11:00 | 1    | 36       | 0.000 | 1    | 36         | 0.028 | 1    | 36     | 0.028 |
| 11:00 - 12:00 | 1    | 36       | 0.056 | 1    | 36         | 0.028 | 1    | 36     | 0.084 |
| 12:00 - 13:00 | 1    | 36       | 0.111 | 1    | 36         | 0.000 | 1    | 36     | 0.111 |
| 13:00 - 14:00 | 1    | 36       | 0.028 | 1    | 36         | 0.028 | 1    | 36     | 0.056 |
| 14:00 - 15:00 | 1    | 36       | 0.083 | 1    | 36         | 0.028 | 1    | 36     | 0.111 |
| 15:00 - 16:00 | 1    | 36       | 0.083 | 1    | 36         | 0.083 | 1    | 36     | 0.166 |
| 16:00 - 17:00 | 1    | 36       | 0.056 | 1    | 36         | 0.028 | 1    | 36     | 0.084 |
| 17:00 - 18:00 | 1    | 36       | 0.167 | 1    | 36         | 0.000 | 1    | 36     | 0.167 |
| 18:00 - 19:00 | 1    | 36       | 0.083 | 1    | 36         | 0.000 | 1    | 36     | 0.083 |
| 19:00 - 20:00 |      |          |       |      |            |       |      |        |       |
| 20:00 - 21:00 |      |          |       |      |            |       |      |        | 1     |
| 21:00 - 22:00 |      |          |       |      |            |       |      |        | 1     |
| 22:00 - 23:00 |      |          |       |      |            |       |      |        |       |
| 23:00 - 24:00 |      |          |       |      |            |       |      |        |       |
| Total Rates:  |      |          | 0.723 |      |            | 0.641 |      |        | 1.364 |

This section displays the trip rate results based on the selected set of surveys and the selected count type (shown just above the table). It is split by three main columns, representing arrivals trips, departures trips, and total trips (arrivals plus departures). Within each of these main columns are three sub-columns. These display the number of survey days where count data is included (per time period), the average value of the selected trip rate calculation parameter (per time period), and the trip rate result (per time period). Total trip rates (the sum of the column) are also displayed at the foot of the table.

To obtain a trip rate, the average (mean) trip rate parameter value (TRP) is first calculated for all selected survey days that have count data available for the stated time period. The average (mean) number of arrivals, departures or totals (whichever applies) is also calculated (COUNT) for all selected survey days that have count data available for the stated time period. Then, the average count is divided by the average trip rate parameter value, and multiplied by the stated calculation factor (shown just above the table and abbreviated here as FACT). So, the method is: COUNT/TRP\*FACT. Trip rates are then rounded to 3 decimal places.

Licence No: 100309

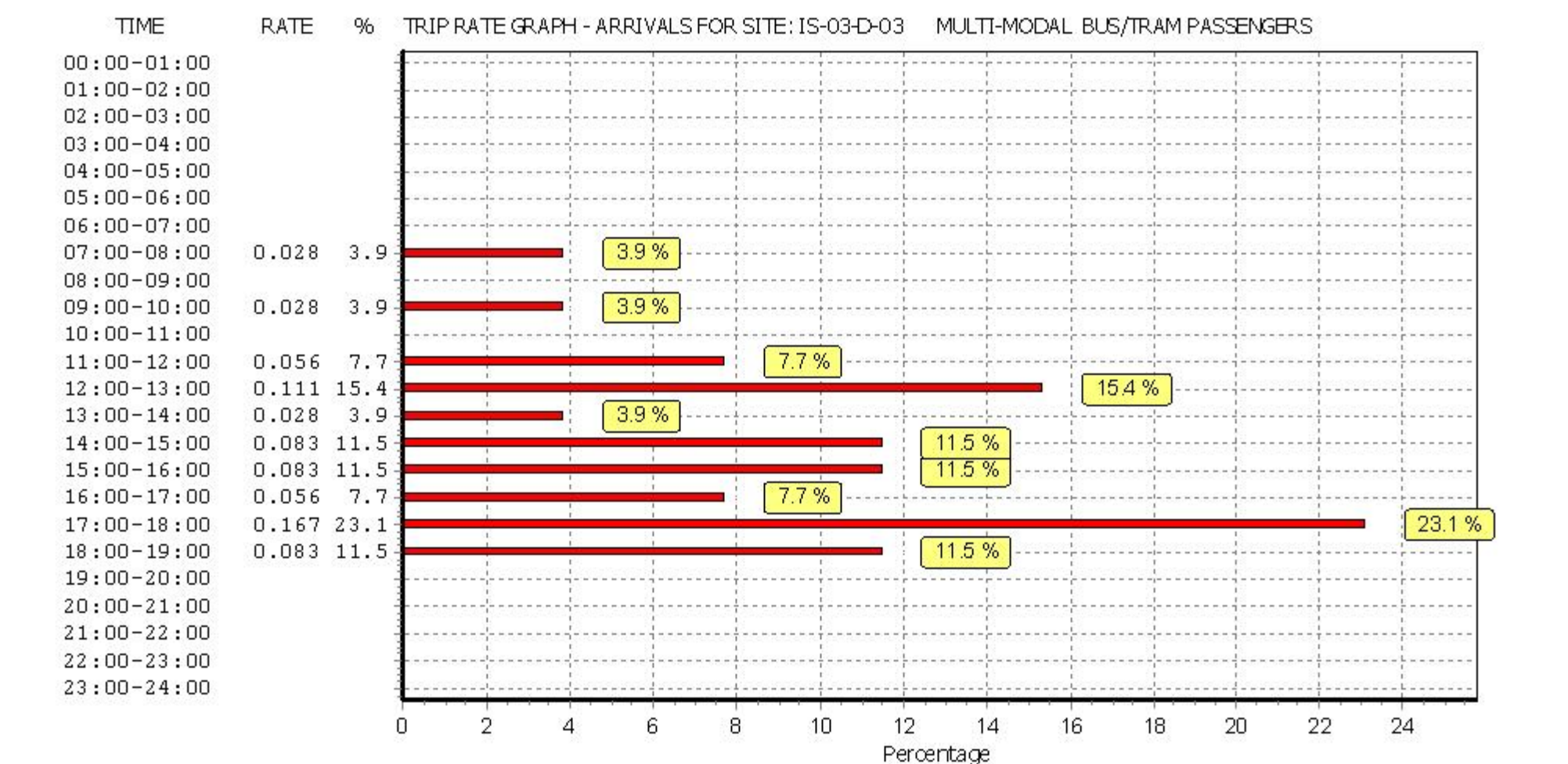

Licence No: 100309

Friday 31/08/18 Page 27

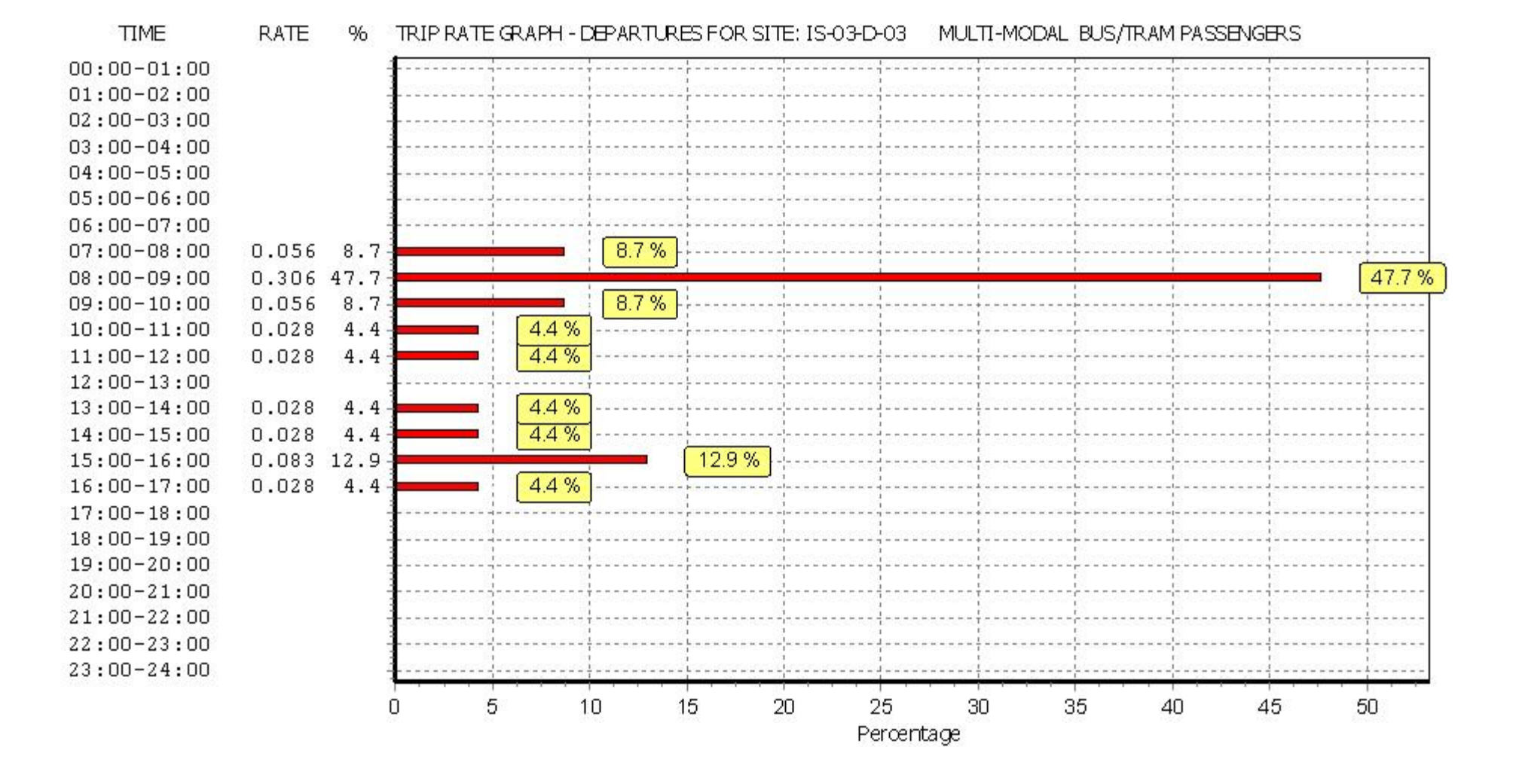

Licence No: 100309

Page 28

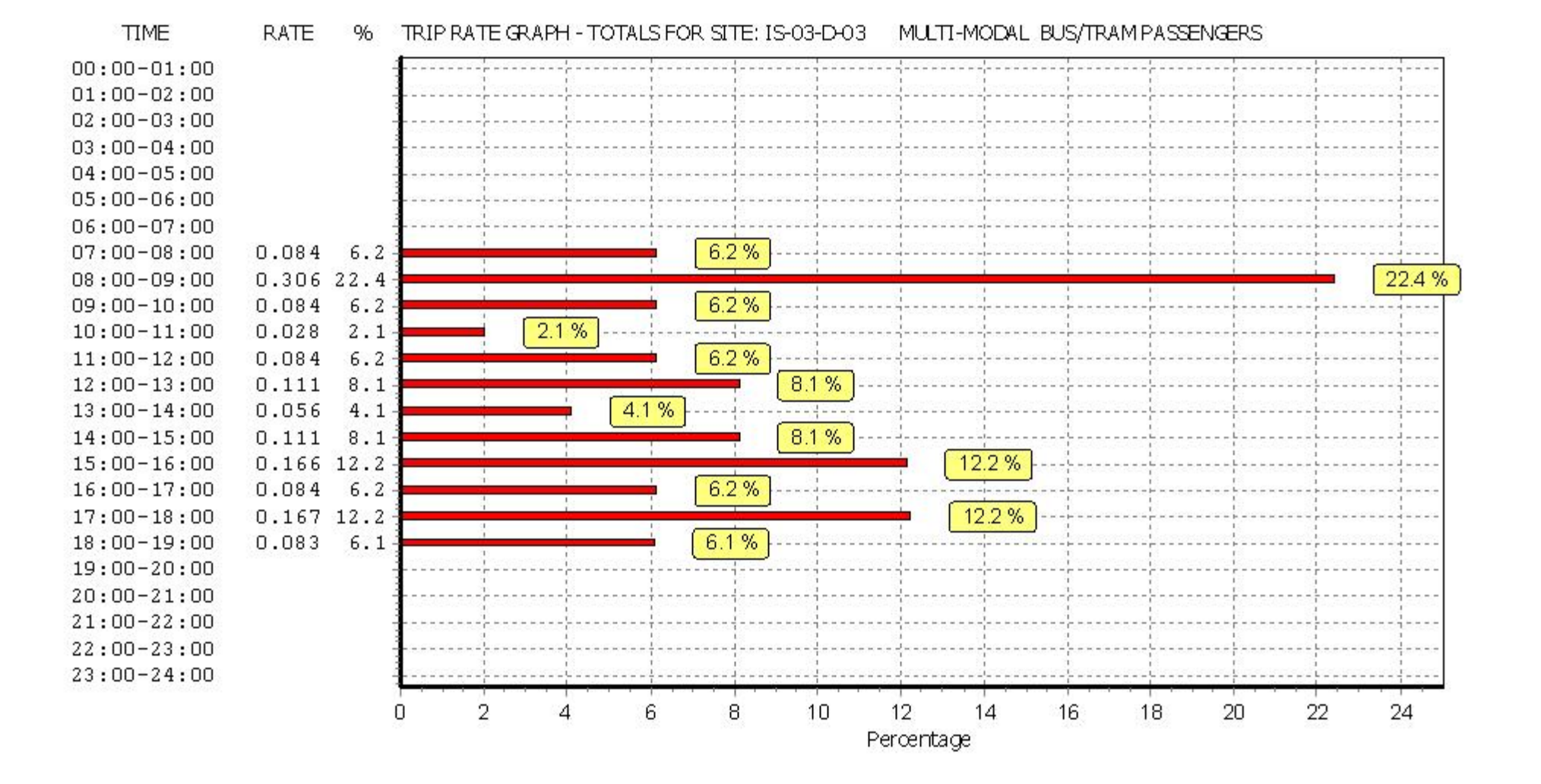

|               |      | ARRIVALS |       |      | DEPARTURES | 6     | TOTALS       No.     Ave.       Days     DWELLS |        |       |
|---------------|------|----------|-------|------|------------|-------|-------------------------------------------------|--------|-------|
|               | No.  | Ave.     | Trip  | No.  | Ave.       | Trip  | No.                                             | Ave.   | Trip  |
| Time Range    | Days | DWELLS   | Rate  | Days | DWELLS     | Rate  | Days                                            | DWELLS | Rate  |
| 00:00 - 01:00 |      |          |       |      |            |       |                                                 |        |       |
| 01:00 - 02:00 |      |          |       |      |            |       |                                                 |        |       |
| 02:00 - 03:00 |      |          |       |      |            |       |                                                 |        |       |
| 03:00 - 04:00 |      |          |       |      |            |       |                                                 |        | 1     |
| 04:00 - 05:00 |      |          |       |      |            |       |                                                 |        |       |
| 05:00 - 06:00 |      |          |       |      |            |       |                                                 |        |       |
| 06:00 - 07:00 |      |          |       |      |            |       |                                                 |        |       |
| 07:00 - 08:00 | 1    | 36       | 0.000 | 1    | 36         | 0.000 | 1                                               | 36     | 0.000 |
| 08:00 - 09:00 | 1    | 36       | 0.000 | 1    | 36         | 0.083 | 1                                               | 36     | 0.083 |
| 09:00 - 10:00 | 1    | 36       | 0.000 | 1    | 36         | 0.000 | 1                                               | 36     | 0.000 |
| 10:00 - 11:00 | 1    | 36       | 0.000 | 1    | 36         | 0.028 | 1                                               | 36     | 0.028 |
| 11:00 - 12:00 | 1    | 36       | 0.056 | 1    | 36         | 0.000 | 1                                               | 36     | 0.056 |
| 12:00 - 13:00 | 1    | 36       | 0.000 | 1    | 36         | 0.000 | 1                                               | 36     | 0.000 |
| 13:00 - 14:00 | 1    | 36       | 0.056 | 1    | 36         | 0.028 | 1                                               | 36     | 0.084 |
| 14:00 - 15:00 | 1    | 36       | 0.000 | 1    | 36         | 0.028 | 1                                               | 36     | 0.028 |
| 15:00 - 16:00 | 1    | 36       | 0.111 | 1    | 36         | 0.028 | 1                                               | 36     | 0.139 |
| 16:00 - 17:00 | 1    | 36       | 0.056 | 1    | 36         | 0.000 | 1                                               | 36     | 0.056 |
| 17:00 - 18:00 | 1    | 36       | 0.000 | 1    | 36         | 0.056 | 1                                               | 36     | 0.056 |
| 18:00 - 19:00 | 1    | 36       | 0.083 | 1    | 36         | 0.000 | 1                                               | 36     | 0.083 |
| 19:00 - 20:00 |      |          |       |      |            |       |                                                 |        |       |
| 20:00 - 21:00 |      |          |       |      |            |       |                                                 |        |       |
| 21:00 - 22:00 |      |          |       |      |            |       |                                                 |        |       |
| 22:00 - 23:00 |      |          |       |      |            |       |                                                 |        |       |
| 23:00 - 24:00 |      |          |       |      |            |       |                                                 |        |       |
| Total Rates:  |      |          | 0.362 |      |            | 0.251 |                                                 |        | 0.613 |

This section displays the trip rate results based on the selected set of surveys and the selected count type (shown just above the table). It is split by three main columns, representing arrivals trips, departures trips, and total trips (arrivals plus departures). Within each of these main columns are three sub-columns. These display the number of survey days where count data is included (per time period), the average value of the selected trip rate calculation parameter (per time period), and the trip rate result (per time period). Total trip rates (the sum of the column) are also displayed at the foot of the table.

To obtain a trip rate, the average (mean) trip rate parameter value (TRP) is first calculated for all selected survey days that have count data available for the stated time period. The average (mean) number of arrivals, departures or totals (whichever applies) is also calculated (COUNT) for all selected survey days that have count data available for the stated time period. Then, the average count is divided by the average trip rate parameter value, and multiplied by the stated calculation factor (shown just above the table and abbreviated here as FACT). So, the method is: COUNT/TRP\*FACT. Trip rates are then rounded to 3 decimal places.

Licence No: 100309

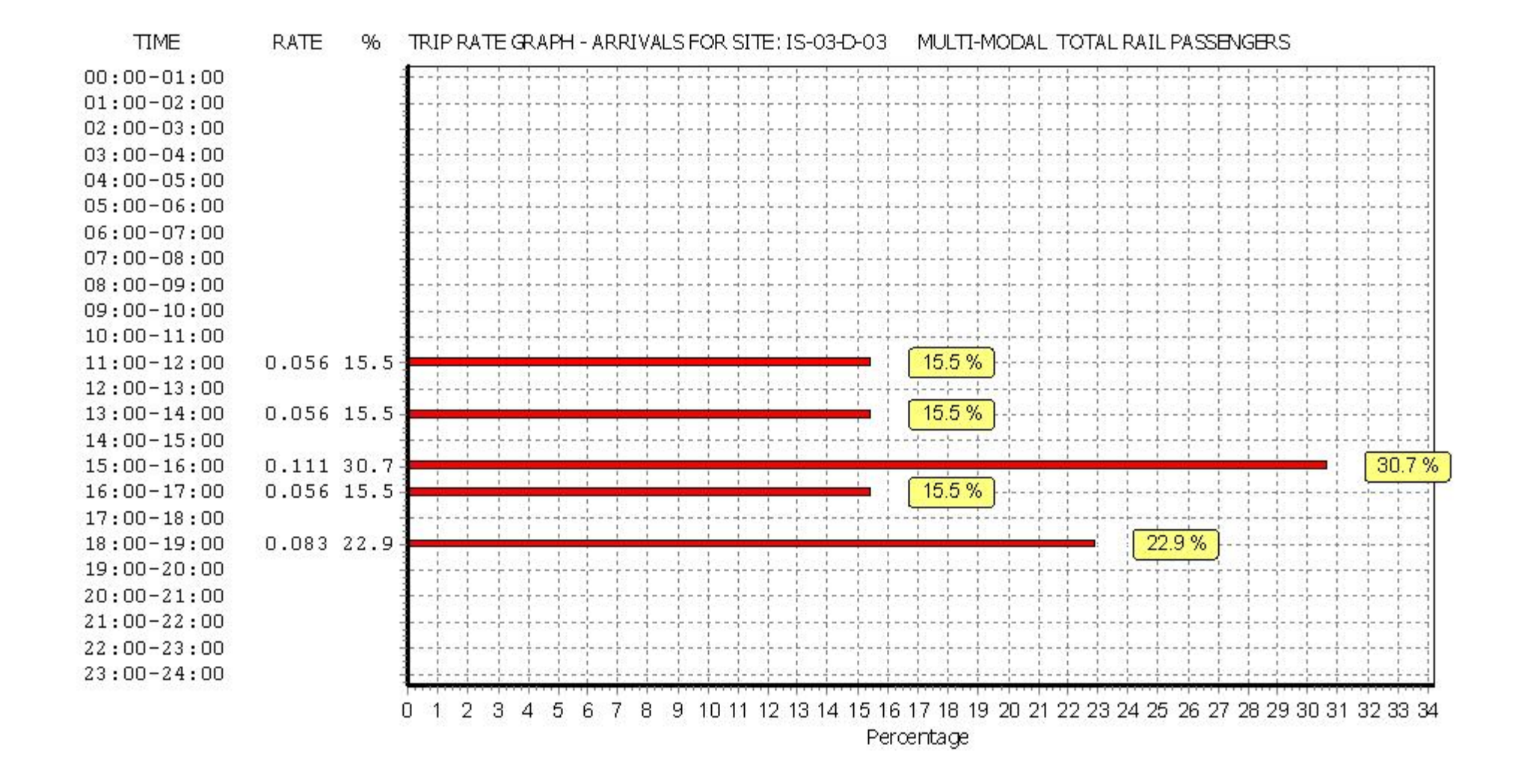

Licence No: 100309

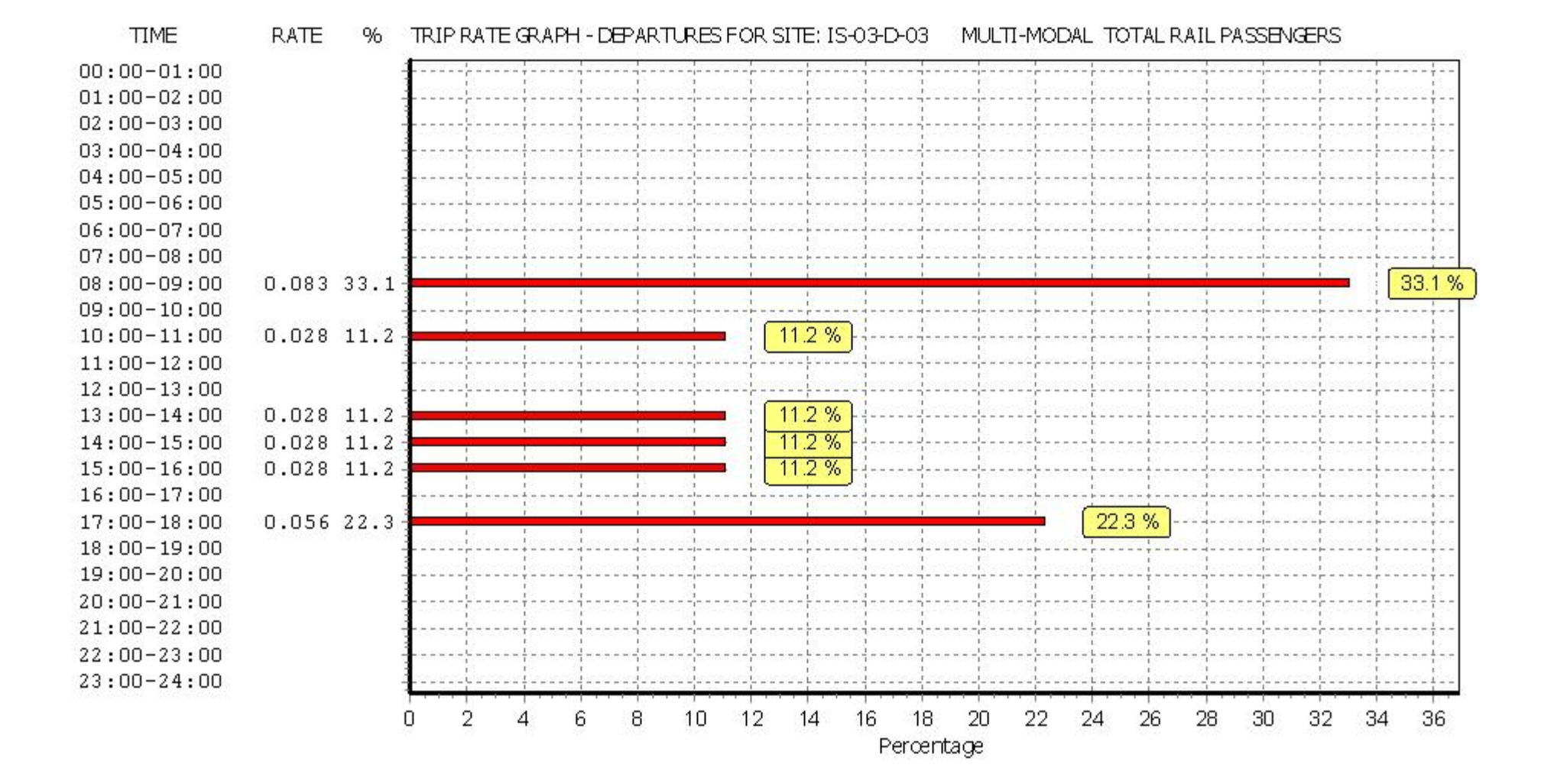

Licence No: 100309

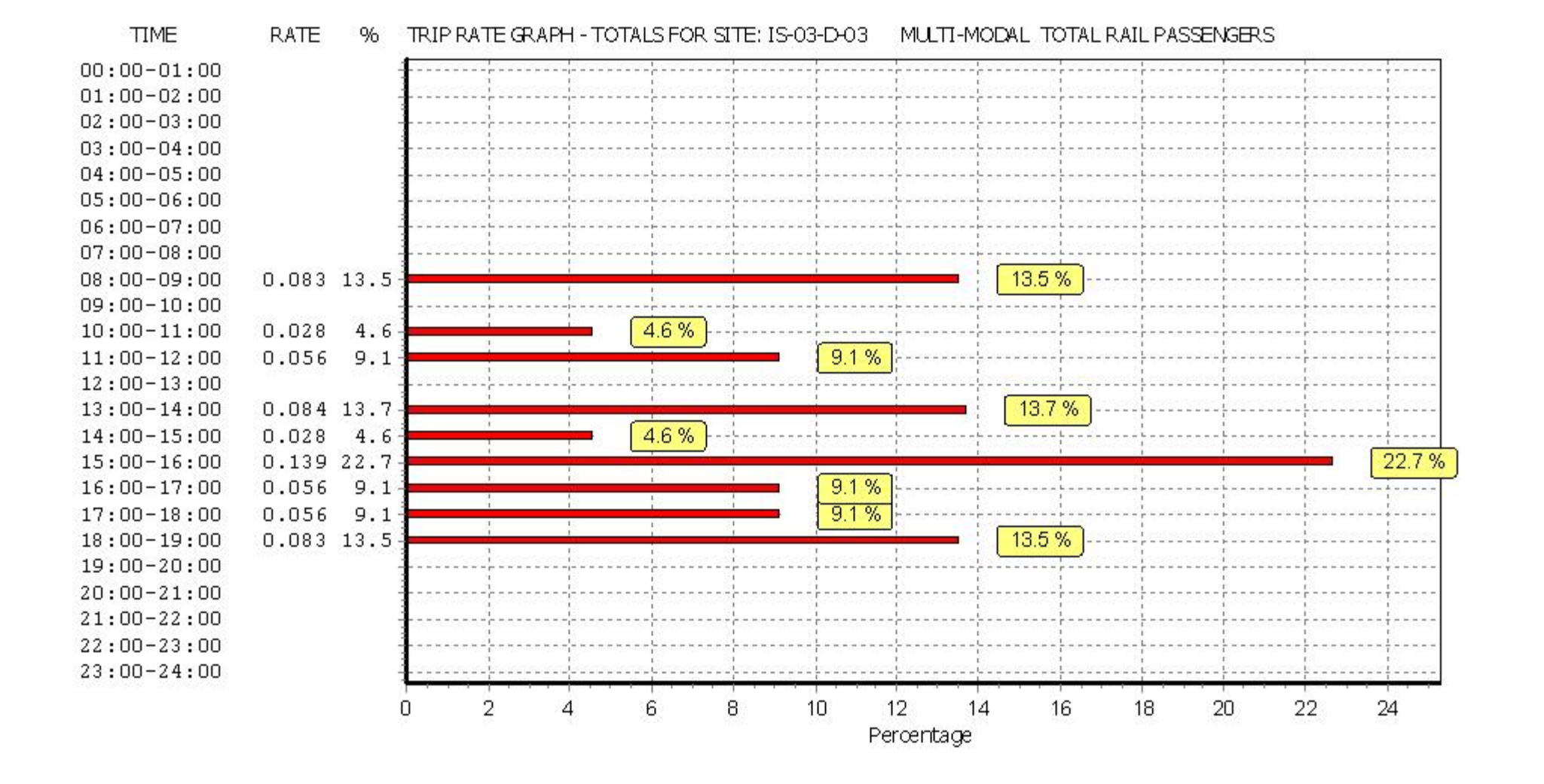

|               |      | ARRIVALS |       |      | DEPARTURES | 5     |      | TOTALS |       |
|---------------|------|----------|-------|------|------------|-------|------|--------|-------|
|               | No.  | Ave.     | Trip  | No.  | Ave.       | Trip  | No.  | Ave.   | Trip  |
| Time Range    | Days | DWELLS   | Rate  | Days | DWELLS     | Rate  | Days | DWELLS | Rate  |
| 00:00 - 01:00 |      |          |       |      |            |       |      |        |       |
| 01:00 - 02:00 |      |          |       |      |            |       |      |        |       |
| 02:00 - 03:00 |      |          |       |      |            |       |      |        |       |
| 03:00 - 04:00 |      |          |       |      |            |       |      |        |       |
| 04:00 - 05:00 |      |          |       |      |            |       |      |        |       |
| 05:00 - 06:00 |      |          |       |      |            |       |      |        |       |
| 06:00 - 07:00 |      |          |       |      |            |       |      |        |       |
| 07:00 - 08:00 | 1    | 36       | 0.028 | 1    | 36         | 0.056 | 1    | 36     | 0.084 |
| 08:00 - 09:00 | 1    | 36       | 0.000 | 1    | 36         | 0.389 | 1    | 36     | 0.389 |
| 09:00 - 10:00 | 1    | 36       | 0.028 | 1    | 36         | 0.056 | 1    | 36     | 0.084 |
| 10:00 - 11:00 | 1    | 36       | 0.000 | 1    | 36         | 0.056 | 1    | 36     | 0.056 |
| 11:00 - 12:00 | 1    | 36       | 0.111 | 1    | 36         | 0.028 | 1    | 36     | 0.139 |
| 12:00 - 13:00 | 1    | 36       | 0.111 | 1    | 36         | 0.000 | 1    | 36     | 0.111 |
| 13:00 - 14:00 | 1    | 36       | 0.083 | 1    | 36         | 0.056 | 1    | 36     | 0.139 |
| 14:00 - 15:00 | 1    | 36       | 0.083 | 1    | 36         | 0.056 | 1    | 36     | 0.139 |
| 15:00 - 16:00 | 1    | 36       | 0.194 | 1    | 36         | 0.111 | 1    | 36     | 0.305 |
| 16:00 - 17:00 | 1    | 36       | 0.111 | 1    | 36         | 0.028 | 1    | 36     | 0.139 |
| 17:00 - 18:00 | 1    | 36       | 0.167 | 1    | 36         | 0.056 | 1    | 36     | 0.223 |
| 18:00 - 19:00 | 1    | 36       | 0.167 | 1    | 36         | 0.000 | 1    | 36     | 0.167 |
| 19:00 - 20:00 |      |          |       |      |            |       |      |        |       |
| 20:00 - 21:00 |      |          |       |      |            |       |      |        |       |
| 21:00 - 22:00 |      |          |       |      |            |       |      |        |       |
| 22:00 - 23:00 |      |          |       |      |            |       |      |        |       |
| 23:00 - 24:00 |      |          |       |      |            |       |      |        |       |
| Total Rates:  |      |          | 1.083 |      |            | 0.892 |      |        | 1.975 |

This section displays the trip rate results based on the selected set of surveys and the selected count type (shown just above the table). It is split by three main columns, representing arrivals trips, departures trips, and total trips (arrivals plus departures). Within each of these main columns are three sub-columns. These display the number of survey days where count data is included (per time period), the average value of the selected trip rate calculation parameter (per time period), and the trip rate result (per time period). Total trip rates (the sum of the column) are also displayed at the foot of the table.

To obtain a trip rate, the average (mean) trip rate parameter value (TRP) is first calculated for all selected survey days that have count data available for the stated time period. The average (mean) number of arrivals, departures or totals (whichever applies) is also calculated (COUNT) for all selected survey days that have count data available for the stated time period. Then, the average count is divided by the average trip rate parameter value, and multiplied by the stated calculation factor (shown just above the table and abbreviated here as FACT). So, the method is: COUNT/TRP\*FACT. Trip rates are then rounded to 3 decimal places.

RATE

TIME

Licence No: 100309

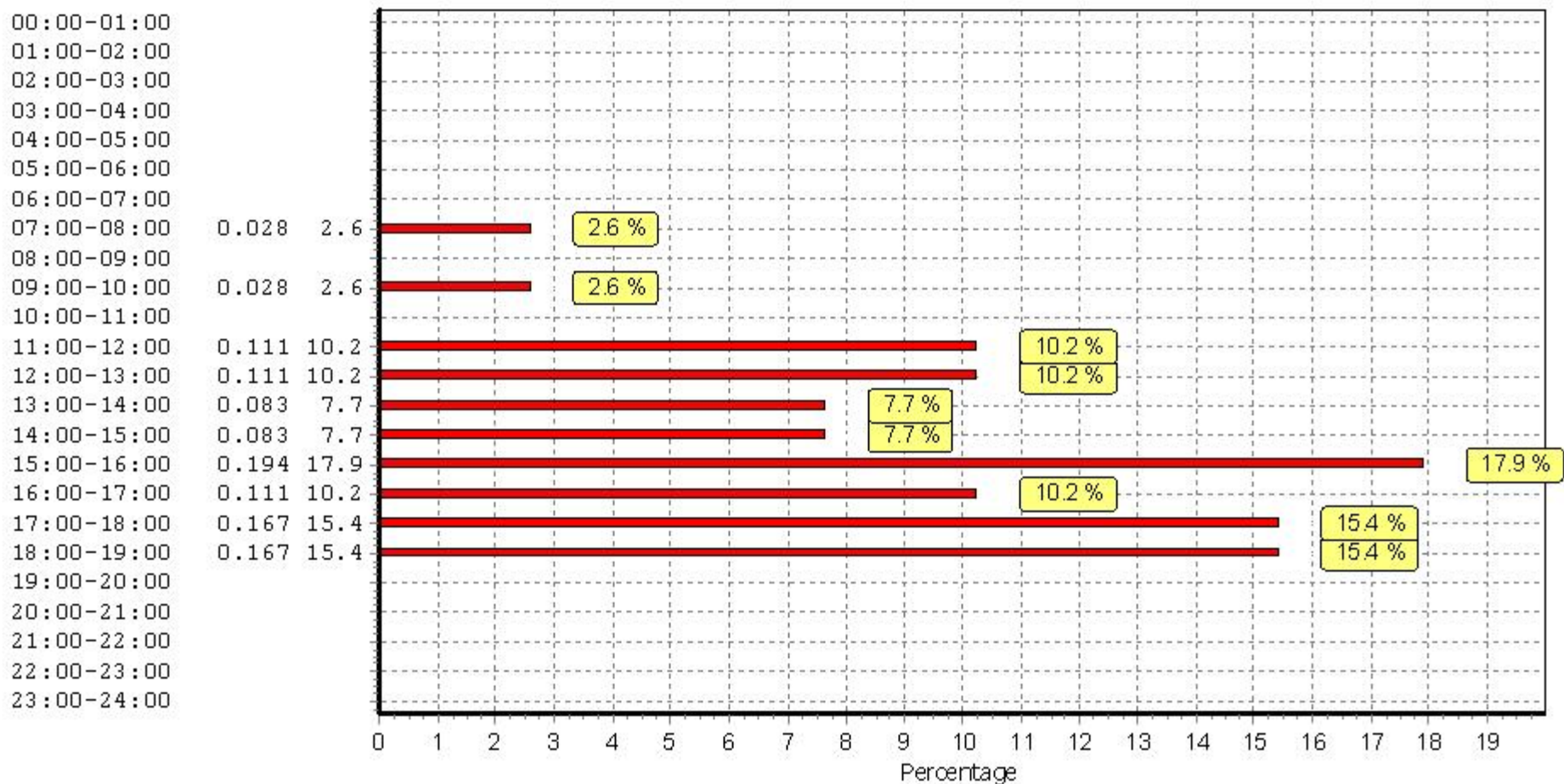

Licence No: 100309

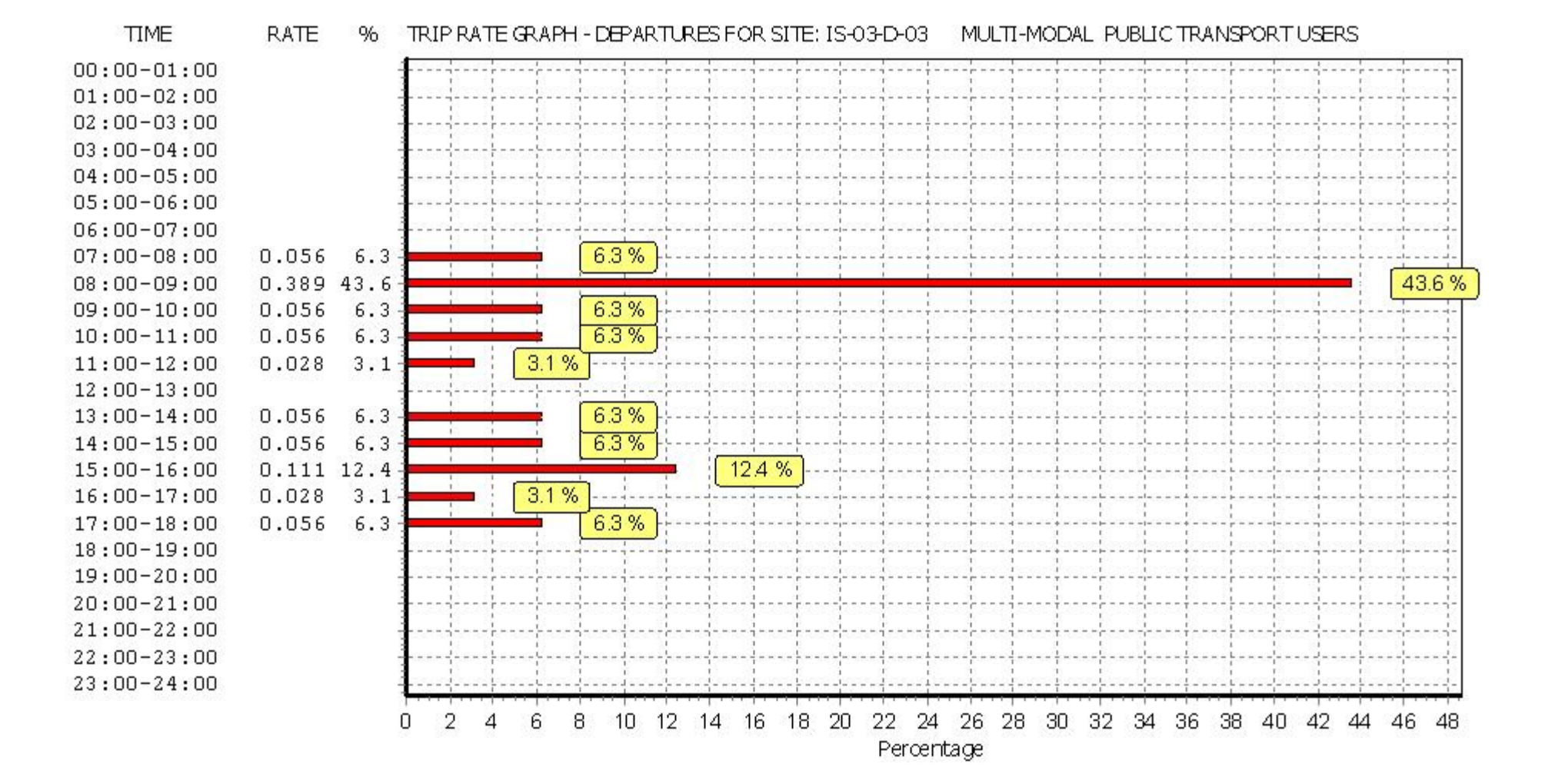

Licence No: 100309

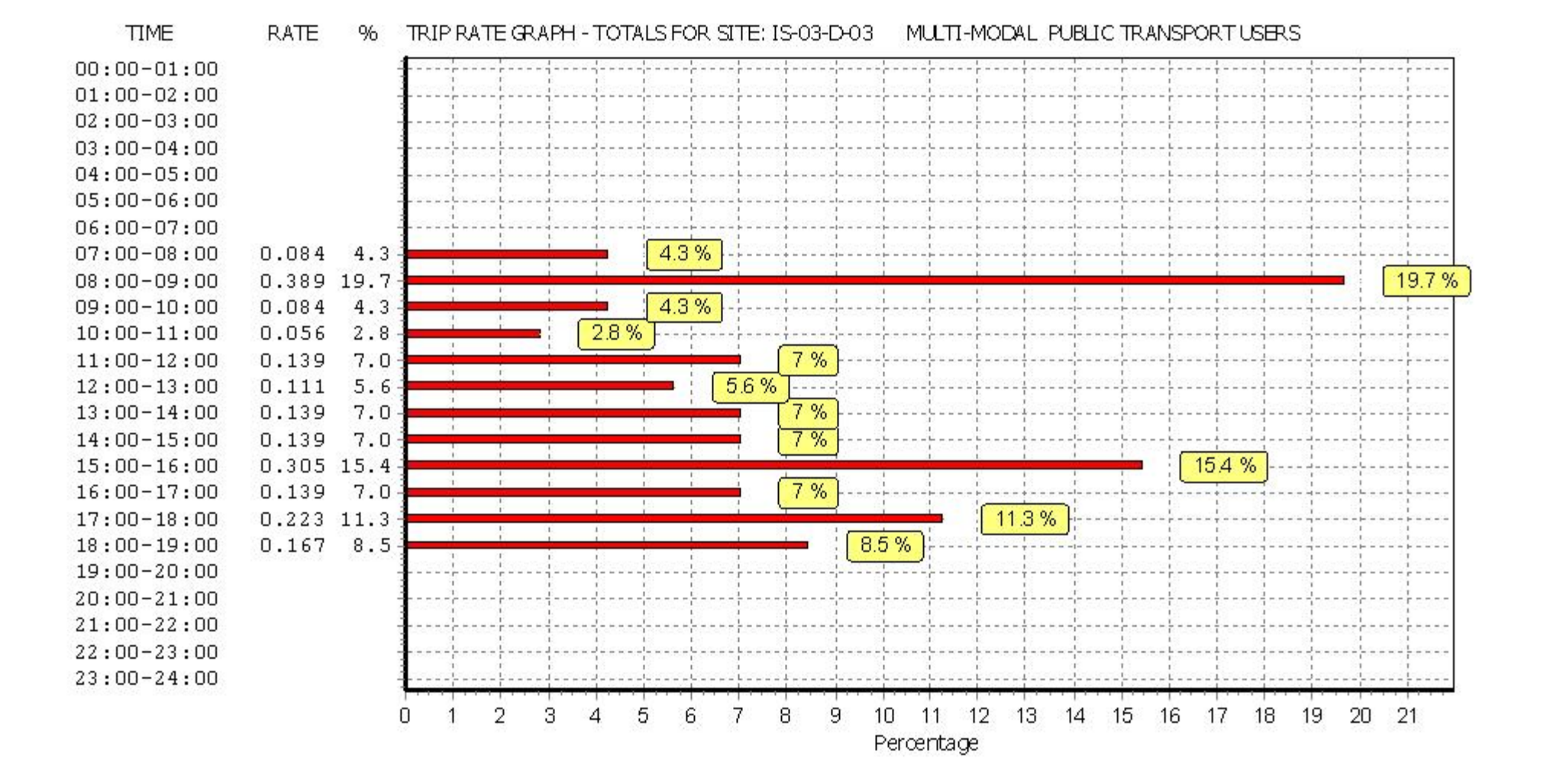

|               |      | ARRIVALS |       |      | DEPARTURES | 5     |      | TOTALS |       |
|---------------|------|----------|-------|------|------------|-------|------|--------|-------|
|               | No.  | Ave.     | Trip  | No.  | Ave.       | Trip  | No.  | Ave.   | Trip  |
| Time Range    | Days | DWELLS   | Rate  | Days | DWELLS     | Rate  | Days | DWELLS | Rate  |
| 00:00 - 01:00 |      |          |       |      |            |       |      |        |       |
| 01:00 - 02:00 |      |          |       |      |            |       |      |        | 1     |
| 02:00 - 03:00 |      |          |       |      |            |       |      |        | 1     |
| 03:00 - 04:00 |      |          |       |      |            |       |      |        |       |
| 04:00 - 05:00 |      |          |       |      |            |       |      |        |       |
| 05:00 - 06:00 |      |          |       |      |            |       |      |        |       |
| 06:00 - 07:00 |      |          |       |      |            |       |      |        |       |
| 07:00 - 08:00 | 1    | 36       | 0.083 | 1    | 36         | 0.139 | 1    | 36     | 0.222 |
| 08:00 - 09:00 | 1    | 36       | 0.167 | 1    | 36         | 0.861 | 1    | 36     | 1.028 |
| 09:00 - 10:00 | 1    | 36       | 0.222 | 1    | 36         | 0.306 | 1    | 36     | 0.528 |
| 10:00 - 11:00 | 1    | 36       | 0.139 | 1    | 36         | 0.111 | 1    | 36     | 0.250 |
| 11:00 - 12:00 | 1    | 36       | 0.111 | 1    | 36         | 0.056 | 1    | 36     | 0.167 |
| 12:00 - 13:00 | 1    | 36       | 0.139 | 1    | 36         | 0.056 | 1    | 36     | 0.195 |
| 13:00 - 14:00 | 1    | 36       | 0.194 | 1    | 36         | 0.139 | 1    | 36     | 0.333 |
| 14:00 - 15:00 | 1    | 36       | 0.306 | 1    | 36         | 0.167 | 1    | 36     | 0.473 |
| 15:00 - 16:00 | 1    | 36       | 0.583 | 1    | 36         | 0.278 | 1    | 36     | 0.861 |
| 16:00 - 17:00 | 1    | 36       | 0.500 | 1    | 36         | 0.306 | 1    | 36     | 0.806 |
| 17:00 - 18:00 | 1    | 36       | 0.278 | 1    | 36         | 0.389 | 1    | 36     | 0.667 |
| 18:00 - 19:00 | 1    | 36       | 0.333 | 1    | 36         | 0.167 | 1    | 36     | 0.500 |
| 19:00 - 20:00 |      |          |       |      |            |       |      |        |       |
| 20:00 - 21:00 |      |          |       |      |            |       |      |        |       |
| 21:00 - 22:00 |      |          |       |      |            |       |      |        |       |
| 22:00 - 23:00 |      |          |       |      |            |       |      |        |       |
| 23:00 - 24:00 |      |          |       |      |            |       |      |        |       |
| Total Rates:  |      |          | 3.055 |      |            | 2.975 |      |        | 6.030 |

This section displays the trip rate results based on the selected set of surveys and the selected count type (shown just above the table). It is split by three main columns, representing arrivals trips, departures trips, and total trips (arrivals plus departures). Within each of these main columns are three sub-columns. These display the number of survey days where count data is included (per time period), the average value of the selected trip rate calculation parameter (per time period), and the trip rate result (per time period). Total trip rates (the sum of the column) are also displayed at the foot of the table.

To obtain a trip rate, the average (mean) trip rate parameter value (TRP) is first calculated for all selected survey days that have count data available for the stated time period. The average (mean) number of arrivals, departures or totals (whichever applies) is also calculated (COUNT) for all selected survey days that have count data available for the stated time period. Then, the average count is divided by the average trip rate parameter value, and multiplied by the stated calculation factor (shown just above the table and abbreviated here as FACT). So, the method is: COUNT/TRP\*FACT. Trip rates are then rounded to 3 decimal places.

Licence No: 100309

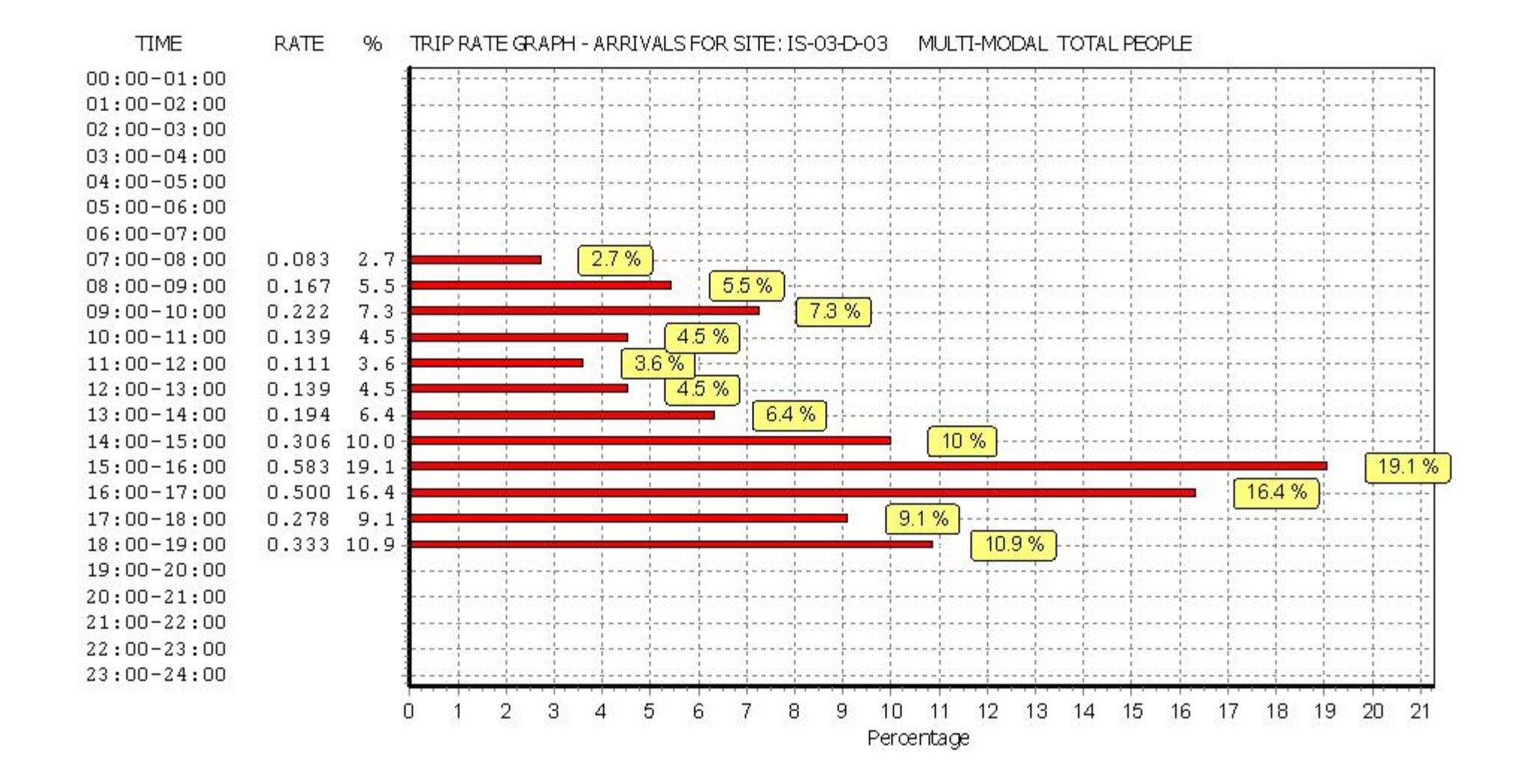

Licence No: 100309

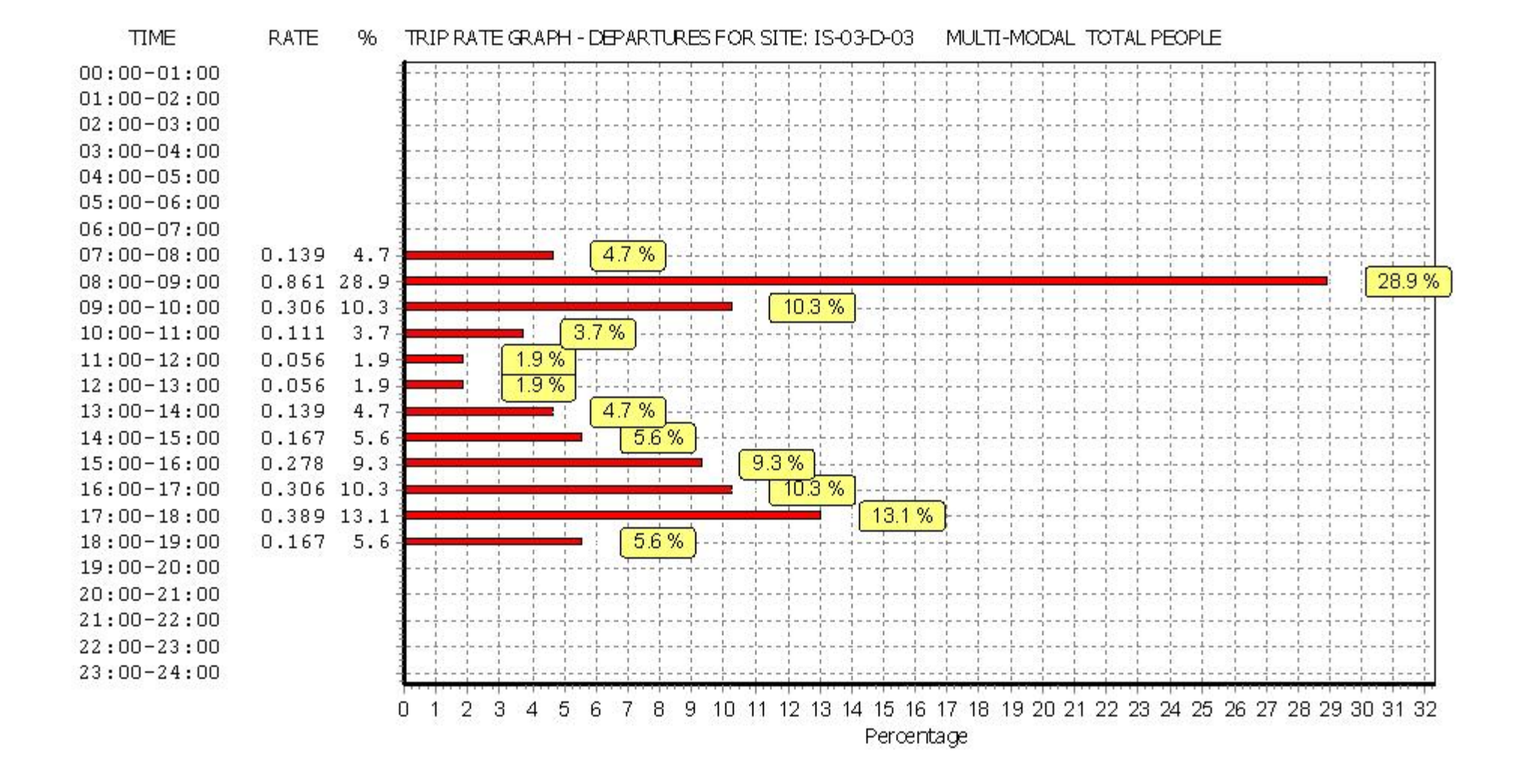

Licence No: 100309

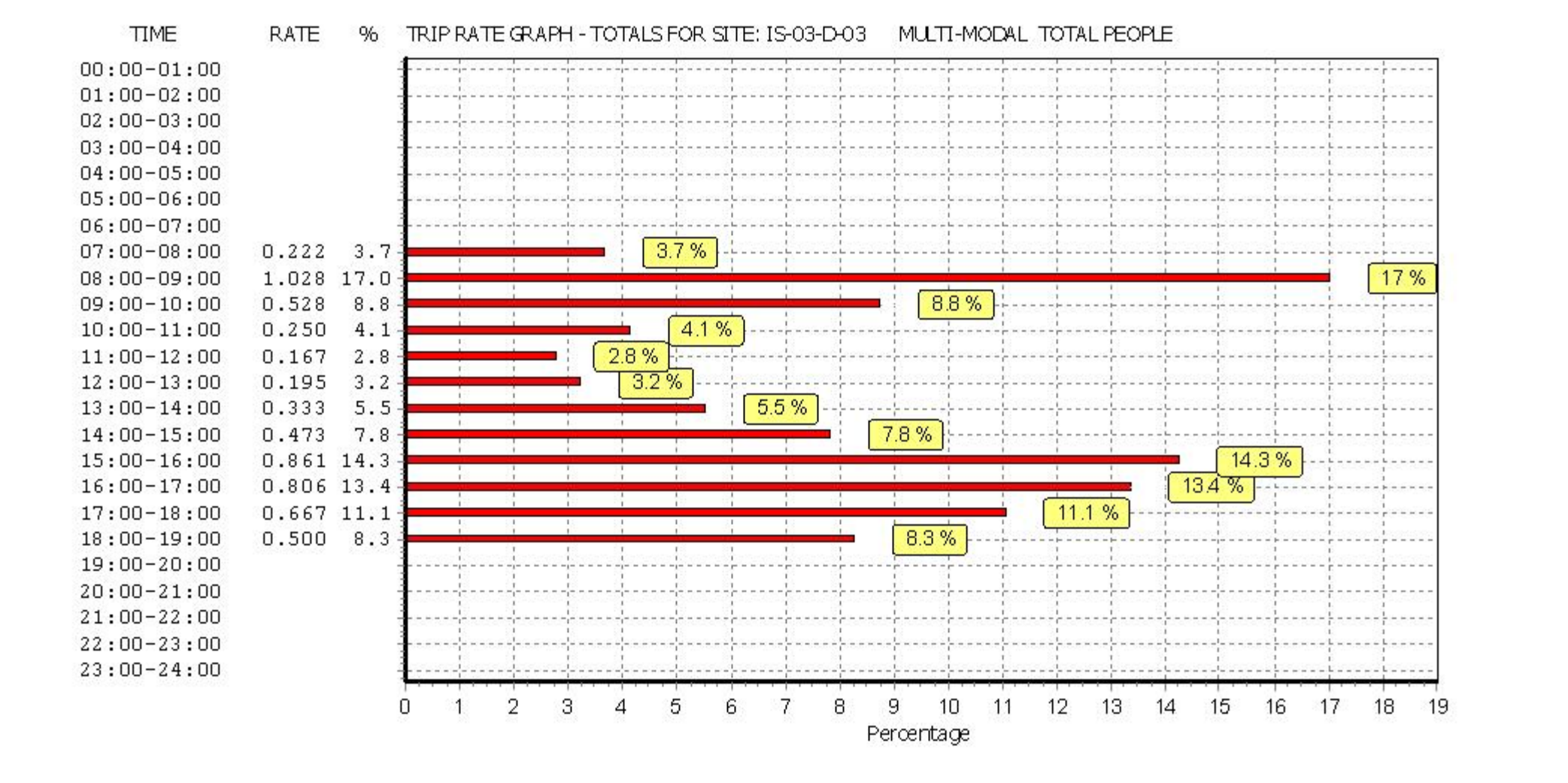

#### TRIP RATE for Land Use 03 - RESIDENTIAL/D - AFFORDABLE/LOCAL AUTHORITY FLATS MULTI-MODAL LGVS Calculation factor: 1 DWELLS BOLD print indicates peak (busiest) period

|               | ARRIVALS |        |           |      | DEPARTURES | 5     | TOTALS   |        |       |  |  |
|---------------|----------|--------|-----------|------|------------|-------|----------|--------|-------|--|--|
|               | No.      |        | Ave. Trip |      | No. Ave.   |       | Trip No. |        | Trip  |  |  |
| Time Range    | Days     | DWELLS | Rate      | Days | DWELLS     | Rate  | Days     | DWELLS | Rate  |  |  |
| 00:00 - 01:00 |          |        |           |      |            |       |          |        |       |  |  |
| 01:00 - 02:00 |          |        |           |      |            |       |          |        |       |  |  |
| 02:00 - 03:00 |          |        |           |      |            |       |          |        |       |  |  |
| 03:00 - 04:00 |          |        |           |      |            |       |          |        |       |  |  |
| 04:00 - 05:00 |          |        |           |      |            |       |          |        |       |  |  |
| 05:00 - 06:00 |          |        |           |      |            |       |          |        |       |  |  |
| 06:00 - 07:00 |          |        |           |      |            |       |          |        |       |  |  |
| 07:00 - 08:00 | 1        | 36     | 0.000     | 1    | 36         | 0.000 | 1        | 36     | 0.000 |  |  |
| 08:00 - 09:00 | 1        | 36     | 0.000     | 1    | 36         | 0.000 | 1        | 36     | 0.000 |  |  |
| 09:00 - 10:00 | 1        | 36     | 0.028     | 1    | 36         | 0.028 | 1        | 36     | 0.056 |  |  |
| 10:00 - 11:00 | 1        | 36     | 0.000     | 1    | 36         | 0.000 | 1        | 36     | 0.000 |  |  |
| 11:00 - 12:00 | 1        | 36     | 0.000     | 1    | 36         | 0.000 | 1        | 36     | 0.000 |  |  |
| 12:00 - 13:00 | 1        | 36     | 0.000     | 1    | 36         | 0.000 | 1        | 36     | 0.000 |  |  |
| 13:00 - 14:00 | 1        | 36     | 0.028     | 1    | 36         | 0.028 | 1        | 36     | 0.056 |  |  |
| 14:00 - 15:00 | 1        | 36     | 0.000     | 1    | 36         | 0.000 | 1        | 36     | 0.000 |  |  |
| 15:00 - 16:00 | 1        | 36     | 0.000     | 1    | 36         | 0.000 | 1        | 36     | 0.000 |  |  |
| 16:00 - 17:00 | 1        | 36     | 0.000     | 1    | 36         | 0.000 | 1        | 36     | 0.000 |  |  |
| 17:00 - 18:00 | 1        | 36     | 0.000     | 1    | 36         | 0.000 | 1        | 36     | 0.000 |  |  |
| 18:00 - 19:00 | 1        | 36     | 0.000     | 1    | 36         | 0.000 | 1        | 36     | 0.000 |  |  |
| 19:00 - 20:00 |          |        |           |      |            |       |          |        |       |  |  |
| 20:00 - 21:00 |          |        |           |      |            |       |          |        |       |  |  |
| 21:00 - 22:00 |          |        |           |      |            |       |          |        |       |  |  |
| 22:00 - 23:00 |          |        |           |      |            |       |          |        |       |  |  |
| 23:00 - 24:00 |          |        |           |      |            |       |          |        |       |  |  |
| Total Rates:  |          |        | 0.056     |      |            | 0.056 | 0.112    |        |       |  |  |

This section displays the trip rate results based on the selected set of surveys and the selected count type (shown just above the table). It is split by three main columns, representing arrivals trips, departures trips, and total trips (arrivals plus departures). Within each of these main columns are three sub-columns. These display the number of survey days where count data is included (per time period), the average value of the selected trip rate calculation parameter (per time period), and the trip rate result (per time period). Total trip rates (the sum of the column) are also displayed at the foot of the table.

To obtain a trip rate, the average (mean) trip rate parameter value (TRP) is first calculated for all selected survey days that have count data available for the stated time period. The average (mean) number of arrivals, departures or totals (whichever applies) is also calculated (COUNT) for all selected survey days that have count data available for the stated time period. Then, the average count is divided by the average trip rate parameter value, and multiplied by the stated calculation factor (shown just above the table and abbreviated here as FACT). So, the method is: COUNT/TRP\*FACT. Trip rates are then rounded to 3 decimal places.

TIME

Licence No: 100309

#### RATE % TRIP RATE GRAPH - ARRIVALS FOR SITE: IS-03-D-03 MULTI-MODAL LGVS

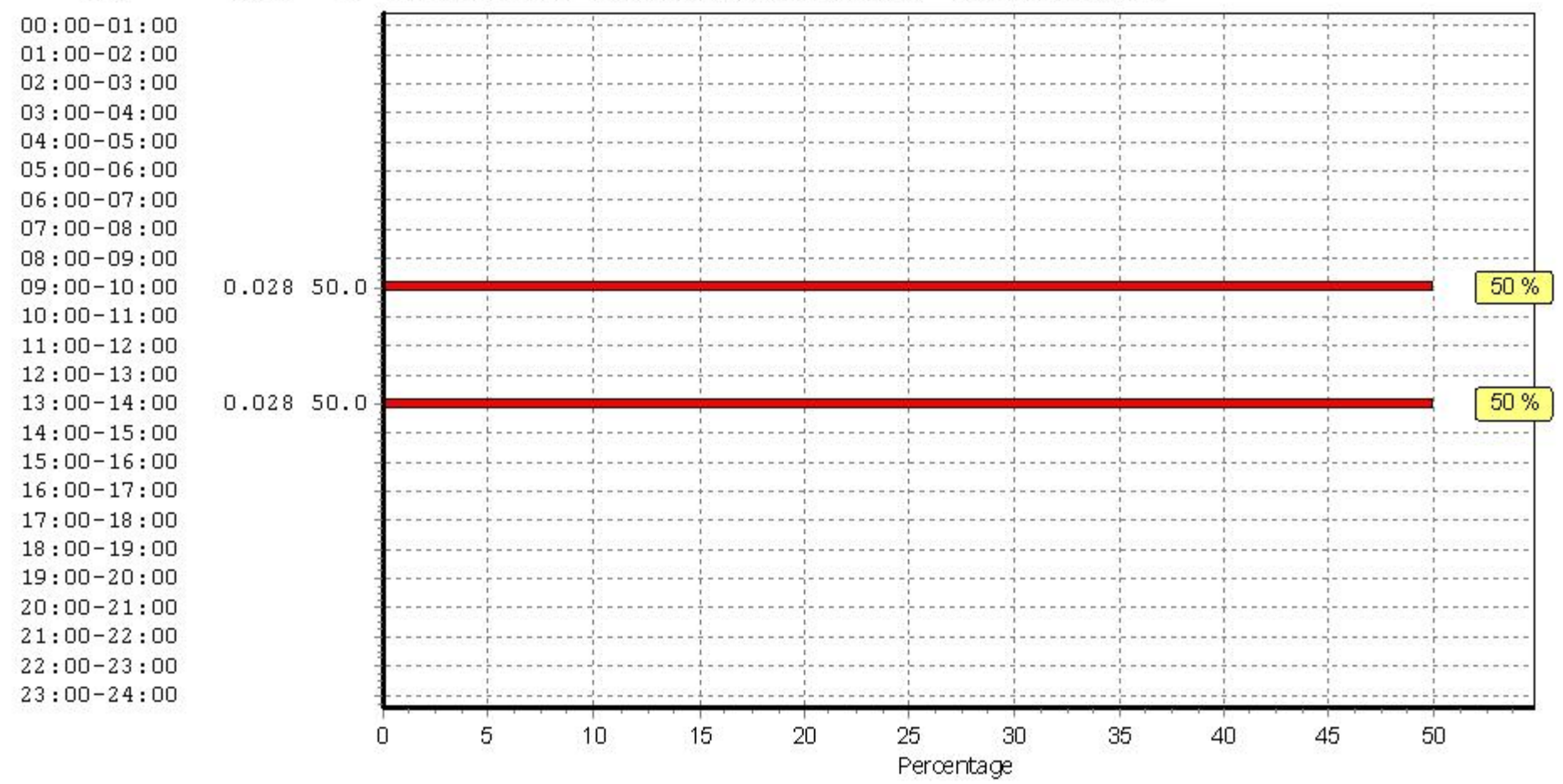

Licence No: 100309

#### TIME RATE % TRIP RATE GRAPH - DEPARTURES FOR SITE: IS-03-D-03 MULTI-MODAL LGVS

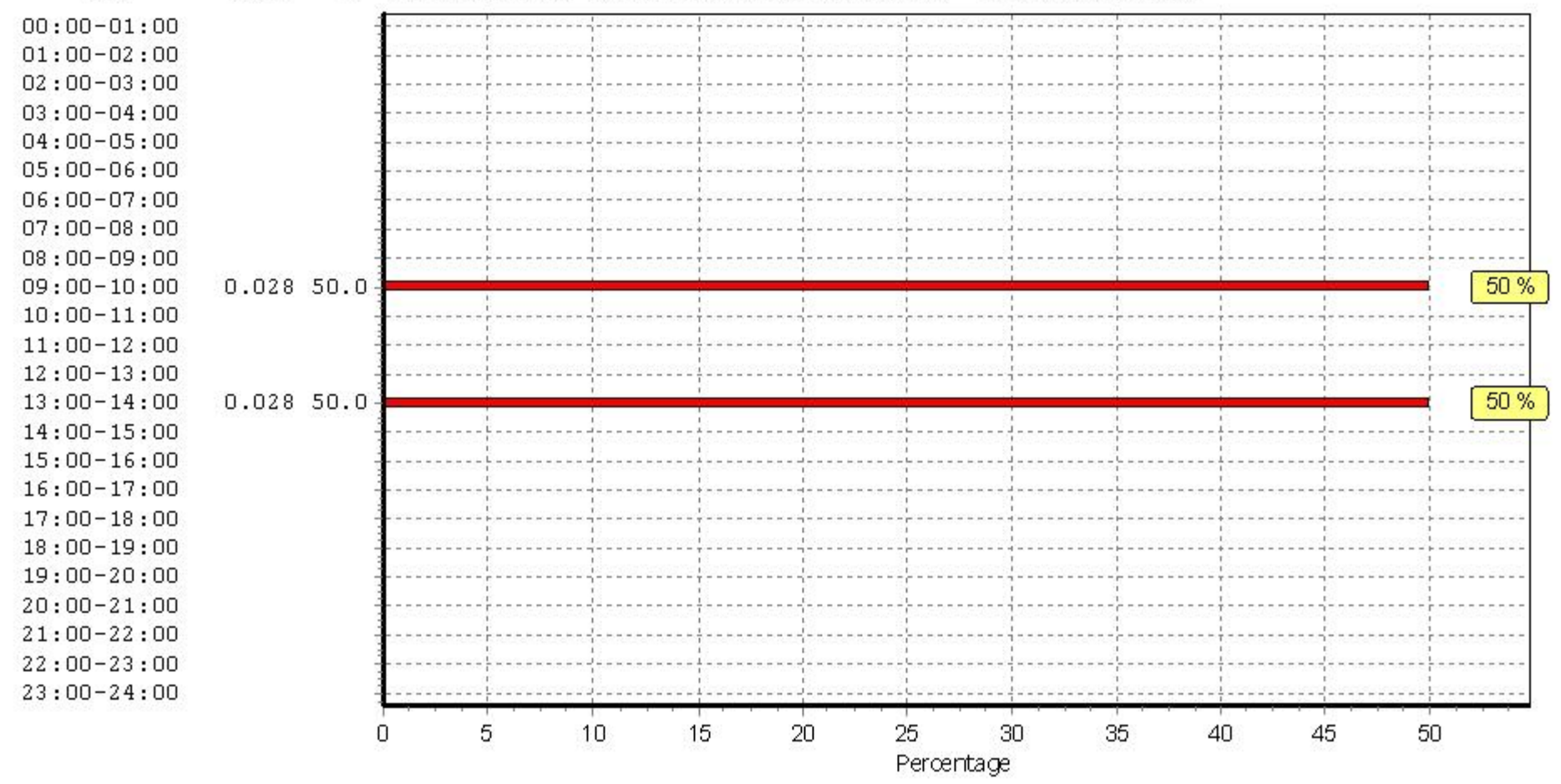

Licence No: 100309

TIME 00:00-01:00 01:00-02:00 02:00-03:00 03:00-04:0004:00-05:00 05:00-06:00 06:00-07:00 07:00-08:00 08:00-09:00 09:00-10:00 0.056 50.0 50 % 10:00-11:00 11:00-12:00 12:00-13:0050 % 13:00-14:00 0.056 50.0 14:00-15:0015:00-16:00 16:00-17:00 17:00-18:00 18:00-19:00 19:00-20:00 20:00-21:00 21:00-22:00 22:00-23:00 23:00-24:00 5 10 15 20 25 30 35 45 50 n 40

Percentage

This graph is a visual representation of the trip rate calculation results screen. The same time periods and trip rates are displayed, but in addition there is an additional column showing the percentage of the total trip rate by individual time period, allowing peak periods to be easily identified through observation. Note that the type of count and the selected direction is shown at the top of the graph.

#### RATE % TRIP RATE GRAPH - TOTALS FOR SITE: IS-03-D-03 MULTI-MODAL LGVS

# **Appendix H**

## SERVICING TRIP GENERATION

### Proposed Development - Grand Union House

| Land Use    | Floor Area |       |  |  |  |
|-------------|------------|-------|--|--|--|
| Residential | 6          | units |  |  |  |
| Office      | 4148       | sqm   |  |  |  |
| Retail      | 537        | sqm   |  |  |  |

### Servicing Trip Rates

|           | Residential (trips per unit) |       |       | C     | Office (per 10 | 0sqm) | Retail (per 100sqm) |       |       |  |
|-----------|------------------------------|-------|-------|-------|----------------|-------|---------------------|-------|-------|--|
|           | LGV                          | HGV   | Total | LGV   | HGV            | Total | LGV                 | HGV   | Total |  |
| 0700-0800 | 0.007                        | 0.000 | 0.007 | 0.021 | 0.005          | 0.026 | 0.063               | 0.055 | 0.118 |  |
| 0800-0900 | 0.004                        | 0.002 | 0.006 | 0.022 | 0.005          | 0.026 | 0.063               | 0.005 | 0.067 |  |
| 0900-1000 | 0.008                        | 0.002 | 0.010 | 0.019 | 0.004          | 0.023 | 0.063               | 0.028 | 0.090 |  |
| 1000-1100 | 0.010                        | 0.004 | 0.014 | 0.012 | 0.003          | 0.014 | 0.037               | 0.113 | 0.150 |  |
| 1100-1200 | 0.015                        | 0.002 | 0.017 | 0.013 | 0.003          | 0.016 | 0.042               | 0.083 | 0.125 |  |
| 1200-1300 | 0.013                        | 0.001 | 0.014 | 0.009 | 0.002          | 0.011 | 0.085               | 0.000 | 0.085 |  |
| 1300-1400 | 0.009                        | 0.001 | 0.010 | 0.008 | 0.002          | 0.010 | 0.098               | 0.002 | 0.100 |  |
| 1400-1500 | 0.009                        | 0.000 | 0.009 | 0.006 | 0.001          | 0.008 | 0.060               | 0.002 | 0.063 |  |
| 1500-1600 | 0.011                        | 0.000 | 0.011 | 0.007 | 0.002          | 0.009 | 0.000               | 0.000 | 0.000 |  |
| 1600-1700 | 0.010                        | 0.002 | 0.012 | 0.005 | 0.001          | 0.007 | 0.037               | 0.083 | 0.120 |  |
| 1700-1800 | 0.010                        | 0.000 | 0.010 | 0.006 | 0.001          | 0.007 | 0.063               | 0.028 | 0.090 |  |
| 1800-1900 | 0.010                        | 0.001 | 0.011 | 0.006 | 0.001          | 0.007 | 0.055               | 0.000 | 0.055 |  |
| 0700-1900 | 0.116                        | 0.015 | 0.131 | 0.134 | 0.030          | 0.164 | 0.666               | 0.399 | 1.064 |  |

### Servicing Trips

|           | Residential Deliveries |     |       | Office Deliveries |     |       | Retail Deliveries |     |       | Total Deliveries |     |       |
|-----------|------------------------|-----|-------|-------------------|-----|-------|-------------------|-----|-------|------------------|-----|-------|
|           | LGV                    | HGV | Total | LGV               | HGV | Total | LGV               | HGV | Total | LGV              | HGV | Total |
| 0700-0800 | 0                      | 0   | 0     | 1                 | 0   | 1     | 0                 | 0   | 1     | 1                | 0   | 2     |
| 0800-0900 | 0                      | 0   | 0     | 1                 | 0   | 1     | 0                 | 0   | 0     | 1                | 0   | 1     |
| 0900-1000 | 0                      | 0   | 0     | 1                 | 0   | 1     | 0                 | 0   | 0     | 1                | 0   | 1     |
| 1000-1100 | 0                      | 0   | 0     | 0                 | 0   | 1     | 0                 | 1   | 1     | 1                | 1   | 1     |
| 1100-1200 | 0                      | 0   | 0     | 1                 | 0   | 1     | 0                 | 0   | 1     | 1                | 1   | 1     |
| 1200-1300 | 0                      | 0   | 0     | 0                 | 0   | 0     | 0                 | 0   | 0     | 1                | 0   | 1     |
| 1300-1400 | 0                      | 0   | 0     | 0                 | 0   | 0     | 1                 | 0   | 1     | 1                | 0   | 1     |
| 1400-1500 | 0                      | 0   | 0     | 0                 | 0   | 0     | 0                 | 0   | 0     | 1                | 0   | 1     |
| 1500-1600 | 0                      | 0   | 0     | 0                 | 0   | 0     | 0                 | 0   | 0     | 0                | 0   | 0     |
| 1600-1700 | 0                      | 0   | 0     | 0                 | 0   | 0     | 0                 | 0   | 1     | 0                | 1   | 1     |
| 1700-1800 | 0                      | 0   | 0     | 0                 | 0   | 0     | 0                 | 0   | 0     | 1                | 0   | 1     |
| 1800-1900 | 0                      | 0   | 0     | 0                 | 0   | 0     | 0                 | 0   | 0     | 1                | 0   | 1     |
| 0700-1900 | 1                      | 0   | 1     | 6                 | 1   | 7     | 4                 | 2   | 3     | 10               | 3   | 11    |